Shenzhen Wardmay Technology Co., Ltd

Web: www.wardmay.com

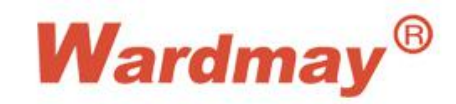

# NVR4.0 USER MANUAL

--- HD NVR

Thank you for purchasing our products, if you have any questions or requirements, please feel free to contact us.

We will update the contents of user manual based on product function add or change, which will be issued in new version without prior notice. The user manual only provides guidance for users. Images, chart and other attachment used in this document are only used to illustrate the feathers and usage.

The user manual is applicable to HD NVR below:

| Model               | Name    |
|---------------------|---------|
| WDM-TSNVR8804C3/POE | POE NVR |
| WDM-TSNVR8808C/POE  | POE NVR |
| WDM-TSNVR8816C/POE  | POE NVR |
| WDM-TSNVR8808D4     | NVR     |
| WDM-TSNVR8816D4     | NVR     |
| WDM-TSNVR8832C3     | NVR     |
| WDM-TSNVR8836M      | NVR     |
| WDM-TSNVR8836H      | NVR     |

# Catalogue

| Catalogue                              | 3  |
|----------------------------------------|----|
| 1. Product Overview                    | 7  |
| 1.1. Introduction                      | 7  |
| 1.2. Features                          | 7  |
| 2. Operation Instructions              | 12 |
| 2.1. Mouse operation Instructions      | 12 |
| 2.2. Input method instruction          | 13 |
| 2.3. Interface Instruction             | 14 |
| 2.3.1. Interface factor instruction    | 14 |
| 2.3.2. Common button introduction.     | 16 |
| 2.3.3. Preview window icon instruction | 16 |
| 2.4. Menu Instruction                  | 17 |
| 2.4.1. Bottom Menu                     |    |
| 2.4.2. Context Menu                    | 20 |
| 2.4.3. Cloud Logging State             | 21 |
| 2.4.4. Special Status menu             | 21 |
| 3. Device Installment                  | 23 |
| 3.1. Installment Attention             | 23 |
| 3.2. Hard Disk Installation            | 23 |
| 3.3. Connection Peripherals            | 25 |
| 3.3.1. Basic Device Connection         | 25 |
| 4. System Function Introduction        |    |
| 4.1. Login/Close Down                  |    |
| 4.1.1. Cloud password settings         |    |
| 4.1.2. Login                           | 27 |

| 4.1.3. Forget password               |    |
|--------------------------------------|----|
| 4.1.4. User Log Out                  |    |
| 4.1.5. Close System                  |    |
| 4.2. Boot wizard                     |    |
| 4.3. Video Management                |    |
| 4.3.1. Basic Functions               |    |
| 4.3.2. Batch Upgrade IPC             |    |
| 4.3.3. Network detection             |    |
| 4.4. IPC Setting                     |    |
| 4.4.1. Check IPC General Information |    |
| 4.4.2. Time Setting                  |    |
| 4.4.3. IPC Video Capture Configure   |    |
| 4.4.4. IPC Preview Setting           |    |
| 4.4.5. IPC Stream Setting            |    |
| 4.4.6. IPC Audio Setting             |    |
| 4.4.7. IPC Light Setting             |    |
| 4.4.8. IPC Advanced Setting          |    |
| 4.4.9. IPC Remote Maintenance        |    |
| 4.5. Screen Layout                   |    |
| 4.6. Rotation                        |    |
| 4.7. Electronic zoom in and zoom out |    |
| 4.8. Output Adjust                   |    |
| 4.9. Screenshot.                     |    |
| 4.9.1. Snapshot Capture              |    |
| 4.9.2. Picture Management            |    |
| 4.9.3. Picture Export                | 60 |
| 4.10. PTZ Control                    | 61 |
| 4.10.1. Preset point setting         |    |

| 4 10.2 Patrol setting               |         | 62 |
|-------------------------------------|---------|----|
| 4 10 3 Scan setting                 |         | 63 |
| 4 11 Recording Function             |         | 64 |
| 4 11 1 Set Recording Plan           |         | 64 |
| 4 11 2 Playback Recording           |         | 65 |
| 4.11.3. Playabek Control            |         |    |
| 4.11.4. Video Backup                |         |    |
| 4.12. System Settings               |         |    |
| 4.12.1. General Setting             |         |    |
| 4.12.2. Time Setting                |         |    |
| 4.12.3. User Setting                |         |    |
| 4.12.4. RS232 Setting               | <u></u> |    |
| 4.12.5. Advanced Setting            | -       |    |
| 4.12.6. Preview Setting             |         |    |
| 4.12.7. Stream Setting              | 2       |    |
| 4.12.8. Network Setting             |         |    |
| 4.12.9. GB28181 Setting             |         |    |
| 4.12.10. Email Setting              |         |    |
| 4.12.11. Motion Detection Alarm.    |         |    |
| 4.12.12. Video Lost Alarm           |         |    |
| 4.12.13. Local I/O Alarm Setting    |         |    |
| 4.12.14. IPC I/O Alarm Setting      |         |    |
| 4.12.15. Intelligent Analysis Alarm |         |    |
| 4.12.16. Advanced Alarm Setting     |         |    |
| 4.12.17. System Log                 |         |    |
| 4.12.18. System Maintenance         |         |    |
| 4.12.19. System Basic Information   |         |    |
| 4.12.20. Auto Upgrade               |         |    |

| 4.12.21. Storage Device                                              |   |
|----------------------------------------------------------------------|---|
| 5. Appendix                                                          |   |
| 5.1. Hard Disk Capacity Calculation                                  |   |
| 5.1.1. Hard Disk Total Capacity Corresponding Video Days Calculation |   |
| 5.2. NVR general specifications                                      |   |
| 5.3. FAQ                                                             |   |
| National                                                             |   |
|                                                                      | 6 |
|                                                                      |   |
|                                                                      |   |

# **1. Product Overview**

#### **1.1. Introduction**

NVR4.0 series are the latest professional monitoring storage devices which have been developed and launched by our company, adopting Hisilicon video processing chipset, integrating excellent video encoder video codec algorithm .NVR4.0 series products own four features that are stability, ease of use, intelligence and perfection. Our NVRs use H.264, H.265, H.265+ compression algorithm which support ultralow code rate and super-long cable access and embedded Linux real time operation system, support ONVIF protocal, achieve IPC'S auto search, preview and recording without commissioning; APP one second connection to show picture, let our customer enjoy more perfect experience.

#### 1.2. Features

#### Real time monitoring

- VGA/HDMI output simultaneously
- ➢ Electronic Zoom in
- Screen layout optional
- > Auto search, add, preview and recording.
- Fast drag to adjust channel sequence
- All channel 1080P/4K decode

- > APP connect and display picture immediately
- Private protocol to access ultralow code rate, super-long cable IPC
- Preview and rotation
- Compression Storage
  - Adopt H.264+, H.265+ video compression technology with lower compressed code
  - Snapshot
  - ➢ USB/Mobile HDD backup
  - > support different recording strategies including overlay-write and stoping recording.
  - Multi-channel Video backup at the same time
  - > NVR displays the remaining days to record in DiskMange interface.
- Recording Playback
  - > real-time video recording, motion detection video recording, I/O alarm recording and intelligent analysis recording.
  - ➢ Video search
  - > Remote access and video replay through Sectong App and Sectong client
  - Smart playback
  - Rewind 30s and fast forward 30s
- ♦ Alarm Function

- Motion detection alarm
- Video Loss alarm
- ➢ IPC I/O alarm
- Intelligent Analysis alarm
- Defence Time configuration
- Alarm video recording
- Send alarm email and attachment
- Flashing when alarm event is triggered
- Snapshot when alarm event is triggered
- > Push to Sectong App when alarm event is triggered
- Remote configuration Function
  - time synchronization between IPC and NVR
  - > NVR configure IPC encoding parameter, video capture parameter and audio setting
  - ▶ NVR configure IPC channel OSD.
- ♦ Network Function
  - > Adopt device function to remote control without complex setting, achieve network transmition easily
  - ➢ IP address modify and DHCP

- Choose Sectong's client/mobile APP system for remote control
- Real-time monitoring using Sectong client or Sectong app / remote PTZ control
- Different users can access to NVR at the same time
- Flexible IP address
- Cloud password settings
- > IP self-adapt when conflict happens
- Network condition analysis support
- Multiple IP address setting support
- ➢ NVR web access support
- Connect to other video surveillance platform with GB28181 protocol
- User Management
  - Customizable local user /network user permission
  - HDD abnormal loss alarm
  - > NVR operation log recording, search and export
  - > Timing reboot and automatic maintenance
  - Support at most 38 users
  - Log into Sectong APP using different accounts with special permissions

- Account password get back when lost
- Account password Pattern unlock support

#### Other functions

- Boot wizard
- > 8-channel-NVR/16-channel-NVR /32-channel-NVR/36-channel-NVR provide USB mouse reuse feature.
- > Different ways of upgrading, including U-disk, Seetong client, Seetong app and self-upgrade.
- ▶ U-disk recovery in case that your NVR work abnormally.
- > Replace boot logo, background logo, shutdown logo and also expand NVR channels using our logo-replace tool.
- > 32-channel-NVR and 36-channel-NVR as well as our H.265 series also support audio
- Multi-language version switch
- Project-Engineering Mode support
- Audio listen through Sectong client and Sectong app
- Modify IP address of ONVIF device, IPC devices upgrade locally and also a batch of IP modification to a series of IPC devices.
- > Watch dog and auto reboot after power off and sudden failure
- > Display current device capacity of how many device you can add into NVR.
- Switch resolution of NVR to the the lowest when you keep pressing the right-mouse for more than 10 seconds.
- Adjust the UI background color.

# **2.** Operation Instructions

## **2.1.** Mouse operation Instructions

| Mouse key  | Action                                               | Function                             | Example                                                                                                    |
|------------|------------------------------------------------------|--------------------------------------|----------------------------------------------------------------------------------------------------|
|            | Click                                                | Select                               | <ol> <li>Select a preview window, playback window and picture</li> <li>Select a button, edit box, combobox, check box</li> </ol>              |
| T - 64 17  | Double click                                         | Zoom in/out                          | <ol> <li>1.Switch different screen layout during preview</li> <li>2. Double click on the video recording bar to start video replay</li> </ol> |
| Left Key   | Drag                                                 | Adjust channel distribution,         | 1.Exchange two channels                                                                                                    |
|            | Diag                                                 | Dialog window position adjust        | 2.Drag dialog window to another position                                                                                                    |
|            | Keep pressing                                        | Input or delete series of characters | 1.Keep pressing on ' ← ' button in a keyboard, you can delete a series of characters                                                          |
| Middle Key | Roll                                                 | Change current view                  | <ol> <li>Zoom in playback scale; 2.scroll to view ipc device search list</li> <li>scroll to view screenshot search list;</li> </ol>           |
|            | Click                                                | Return or open contextmenu           | Single click to close current window                                                                                                    |
|            | Press Right                                          |                                      | Press Right mouse button for more than 10s in any dialog.                                                                                     |
| Right Key  | ht Key mouse button Set NIVB resolution to 1020v1080 | Resolution will be set to 1024x768   |                                                                                                    |
|            | for more than                                        | Set IVV R resolution to 1920x1080    |                                                                                                    |
|            | 10s                                                  |                                      |                                                                                                    |

# **2.2. Input method instruction**

| Name                           | Key Instruction                      | <b>Function instruction</b>                         |
|--------------------------------|--------------------------------------|-----------------------------------------------------|
| Number                         | 0~9                                  | Input number from $0 \sim 9$                        |
| Character                      | ! @ # \$ % ^ & * ( ) - { } :"   ? <> | Input symbol                                        |
| English                        | a~z A~Z                              | Input English letters                               |
| Big/Small                      |                                      | Capital letters/lowercase letters switch            |
| Chinese/English                | <b>中</b>                             | Chinese and English Switch                          |
| Delete                         | <del>~</del>                         | Delete last character                               |
| Paga-turning                   | PageUp/PageDown                      | Turn to last/next page when current input method is |
| I age-tui iiiig                |                                      | simplified chinese.                                 |
| Cursor move<br>left/move right |                                      | Cursor move left or move right for a character      |

## **2.3. Interface Instruction**

# **2.3.1.Interface factor instruction**

| Widget Type | Icon                                                                                                    | Description                                                                       | Function operation                            | Example                                                    |
|-------------|----------------------------------------------------------------------------------------------------|-----------------------------------------------------------------------------------|-----------------------------------------------|------------------------------------------------------------|
| Button      | Start Wizard<br>Start Wizard                                                                                                    | Button color is set to<br>green as default<br>Button turns orange when<br>focused | Click to open a new dialog window             | Wizzard setting, DST setting                               |
|             | 4                                                                                                    | Common textbox                                                                    | Used to input characters                      | Edit channel Name                                          |
| Textbox     | I                                                                                                    | Use your mouse wheel to input                                                     | Used to input<br>characters                   | NVR system time setting                                    |
| Combobox    | 32 Channel                                                                                                    | C                                                                                 | Click to select an<br>item from a<br>combobox | NVR resolution setting, system language setting            |
| Listbox     | Local Preview  Set permissions  Channels  Channel1  Channel2  Channel3  Channel4  Channel6  Channel6  Channel6  Channel7  Channel8 | A list of items with similar identities                                           | Used to select item<br>in a listbox           | NVR Searched devices listbox,<br>NVR Added devices listbox |

| Radio Button                 |                                                                                                    | Current configuration is enabled                                                                              | Configuration<br>Enable control              | Wizzard setting Control     |
|------------------------------|----------------------------------------------------------------------------------------------------|----------------------------------------------------------------------------------------------------|----------------------------------------------|-----------------------------|
|                              |                                                                                                    | Current configuration is disabled                                                                             | Configuration<br>Enable control              | Wizzard setting Control     |
| CheckBox                     | Channe Crés 1 2 3 4 6 6 7 8 9 10 11 0 13 14 15 1<br>Boltan 1 2 13 14 5 10 13 14 15 1<br>7 16 9 20 21 21 22 21 4 5 20 20 20 20 20 20 20 20 20 20 20 20 20 |                                                                                                    | Check one or more items to config            | Copy button                 |
| Function<br>instruction      | Resolution                                                                                                    | A simple description of a configuration                                                                       |                                              |                             |
| Slide bar                    |                                                                                                    | The number in the middle<br>of the bar represents the<br>current config value                                 | Used to configure an item with the slide bar | Output adjust setting       |
| Config Button                | Ø                                                                                                    | C                                                                                                    | Click to operate in a new window             | show preview window control |
| Page<br>backward/for<br>ward |                                                                                                    | Move your mouse to left<br>or right side of the<br>desktop and your can see<br>the two buttons                | Used to switch to the next layout            | View layout1                |
| Disabled<br>button           | Cross-border Cross-border                                                                                                    | The button can be<br>operated only when the<br>button color is green, or<br>you cannot click on the<br>button |                                              | Motiondetection-Zonesetting |

## **2.3.2.**Common button introduction

| Name        | Function                                                             | Name            | Function                                   |
|-------------|----------------------------------------------------------------------|-----------------|--------------------------------------------|
| Close       | Close user operation window                                          | Сору            | Copy the channel setting to other channels |
| Application | Save configuration and put into effect.It won't close current window | Default         | Set all parameters to default.             |
| Confirm     | Save configuration and put into effect. It will close current window | Check All       | Select all items of current window         |
| Cancel      | Cancel just now operation or Close user operation window             | Single<br>check | Select one item of current window          |
| Details     | Explanation to some function                                         | Activate        | Activate NVR to get online service         |
| Settings    | Operation explicit configurations                                    | More            | Used to list more configurations           |
| Shrink      | Used to shrink extra configurations                                  |                 |                                            |

# 2.3.3.Preview window icon instruction

| Preview window icon | Instruction            | Preview window<br>icon | Instruction           |
|---------------------|------------------------|------------------------|-----------------------|
|                     | No record              | <b>1</b>               | Recording             |
|                     | No user remote control |                        | Window remote control |
| -<br>Life           | No motion alarm        | 3                      | Window move alarm     |

| Ţ  | No I/O alarm detected                  |    | IO alarm detected                                    |
|----|----------------------------------------|----|------------------------------------------------------|
| Ai | No intelligent analysis alarm detected | A  | Intelligent analysis alarm detected                  |
| Q  | NVR intercom system closed             |    | NVR intercom system opened                           |
|    | NVR Broadcast open.                    | 11 | Current channel exceeds NVR's maxium decode capacity |

4

#### 2.4. Menu Instruction

**Bottom menu:** Audio test(only 32-channel-NVR and 36-channel-NVR support), audio broadcast(only 32-channel-NVR and 36-channel-NVR support), NVR audio switch, snapshot, rotation, zoom in/out, output adjust, PTZ control, system setting, recording plan setting, video replay, system close.

Context menu: IP Camera, System Setting, Playback, Record Setting, Backup, View Layout, Snapshot, IPC Setting, PTZ Control, Photos, Output Adjust, Network detection, Logout

**Cloud Status menu:** Cloud logging status, Cloud ID and QR code **Special Status menu:** Abnormal alarm status, NVR intercom status, Video backup status, NVR I/O alarm status.

## 2.4.1.Bottom Menu

Move mouse to the bottom of the screen, NVR shows the following menu:

#### **Detailed function list:**

| Icon       | <b>Function Name</b> | <b>Function Description</b>                              | Remarks                                        |
|------------|----------------------|----------------------------------------------------------|------------------------------------------------|
| Q          | Audio test           | Used to simple test NVR audio interface                  | Only 32-channel-NVR and 36-channel-NVR support |
| $\bigcirc$ | Broadcast switch     | Used to broadcast to all connected IPC                   |                                                |
| () )       | Audio on/off         | Used to enable/disable audio                             |                                                |
| <u>[</u> ] | Snapshot             | Used to snapshot on NVR                                  |                                                |
| 5          | Rotation             | Used to enable/disable<br>different layout view rotation |                                                |

| (+)                    | Zoom in/out    | Used to amplify some part of the picture      |   |
|------------------------|----------------|-----------------------------------------------|---|
| -; <b>ċ</b> (-         | Output adjust  | Used to adjust VGA and HDMI output            | ) |
| ١                      | PTZ control    | Used to configure PTZ setting                 |   |
| $\widehat{\mathbf{W}}$ | System setting | Used to configure NVR system setting          |   |
|                        | Record setting | Used to configure record plan                 |   |
| $\triangleright$       | Playback       | Used to playback and make backup of the video |   |
| ( <b>1</b> )           | Logout         | Used to close or reboot NVR                   |   |
|                        | S              |                                               |   |

# 2.4.2.Context Menu

Right click on desktop to popup following menu :

| 6    |
|------|
|      |
| . 07 |
| 2.0  |
|      |
|      |

| A.               | IP Camera         |  |
|------------------|-------------------|--|
| ଜ                | Sys. Setting      |  |
| $\triangleright$ | PlayBack          |  |
| 12               | Record Setting    |  |
|                  | Backup            |  |
| 88               | View Layout       |  |
| $\bigcirc$       | Snapshot          |  |
| R                | IPC Setting       |  |
| G                | PTZ Control       |  |
| ~                | Photos            |  |
| ģ                | Output Adjust     |  |
| ন্থ              | Network detection |  |
| (                | Logout            |  |

## 2.4.3.Cloud Logging State

Move your mouse to the top of the NVR screen and you'll see the QR code.

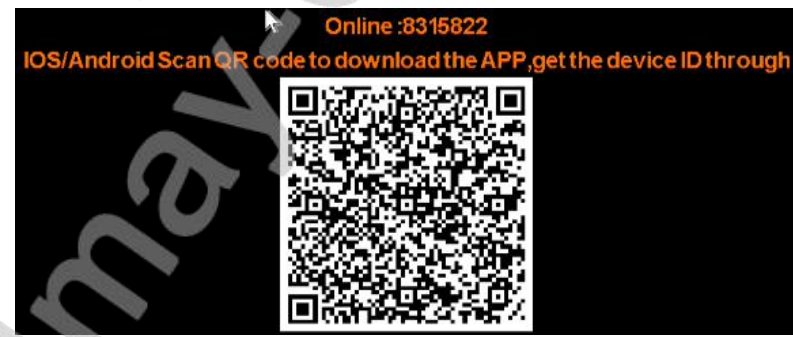

### 2.4.4.Special Status menu

NVR turns into some special status and you'll see this menu which shows current special status, as the following picture shows:

| Status menu icon | Function Description                                                                                                    | Left click<br>support | The Interface after click                                                                                                    |
|------------------|----------------------------------------------------------------------------------------------------|-----------------------|----------------------------------------------------------------------------------------------------|
|                  | System abnormal state. This status<br>appears when abnormal incident<br>happened, including IP conflict, Network<br>disconnect, Disk error, Wrong password.<br>It disappears when NVR turns to normal<br>state. | Support               | Left click the icon button, the interface<br>shows the explicit abnormal state including<br>IP conflict, Network disconnect, Disk error,<br>Wrong password. |

|         |                                                                                                    | A              |                                                                                                    |
|---------|----------------------------------------------------------------------------------------------------|----------------|----------------------------------------------------------------------------------------------------|
|         | Audio intercom state. This state appears<br>when you enabled audio intercom state. It<br>disappears when audio intercom disabled.                           | Support        | The icon default state informs that NVR<br>audio intercom enabled and waiting for<br>audio input.NVR has no audio output at the<br>time.<br>After you left click the icon button,<br>The state informs that NVR cannot accept<br>any audio input and audio output is now<br>working. |
| (((0))) | Broadcast state. This state appears when<br>you enabled NVR audio broadcast. It<br>disappears when audio broadcast<br>disabled.                             | Do not support | Used to inform that audio broadcast enabled.                                                                                                    |
|         | Video backup state. This state appears<br>when you are making video back-up and<br>hide the interface temporarily. It<br>disappears when video backup ends. | Support        | Left click to check current process                                                                                                    |
|         | NVR I/O alarm state. This state appears<br>when NVR I/O alarm state triggered. It<br>disappears when there's no I/O alarm<br>after a period                 | Support        | Left click to check NVR I/O alarm information                                                                                                    |
|         |                                                                                                    |                |                                                                                                    |

# 3. Device Installment

#### **3.1. Installment Attention**

As professional monitoring device, when user use our HD NVR, Please read below information before use

- 1. Device should keep away from moist, high temperature and strong magnetism, please put in well ventilated areas
- 2. Please use formal normal SATA hard disk.
- 3. Please confirm equipment ground correction, power supply can't pass operation voltage range of power work and suggest user to use standard power
- 4. Don't power off during device running, please close our device through system software firstly then outage in case had disk damage

#### **3.2. Hard Disk Installation**

#### Note:switch off power before installation.

Step 1: twist off the sideway sreew of NVR case, take down upper cover plate Step 2: align screw-socket on HDD and case bottom plate, screw on HDD screw and fix Step 3: connect hard disk data line to main board and the other to HDD. Step 4:cover upper cover plate and fix screw

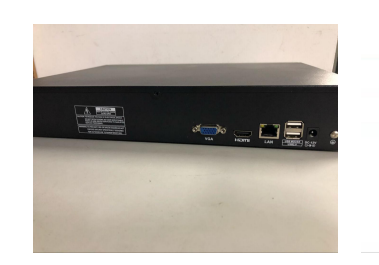

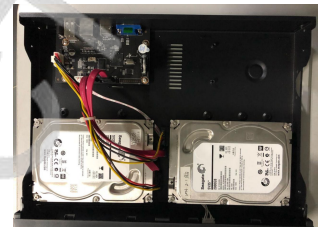

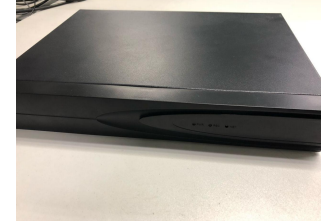

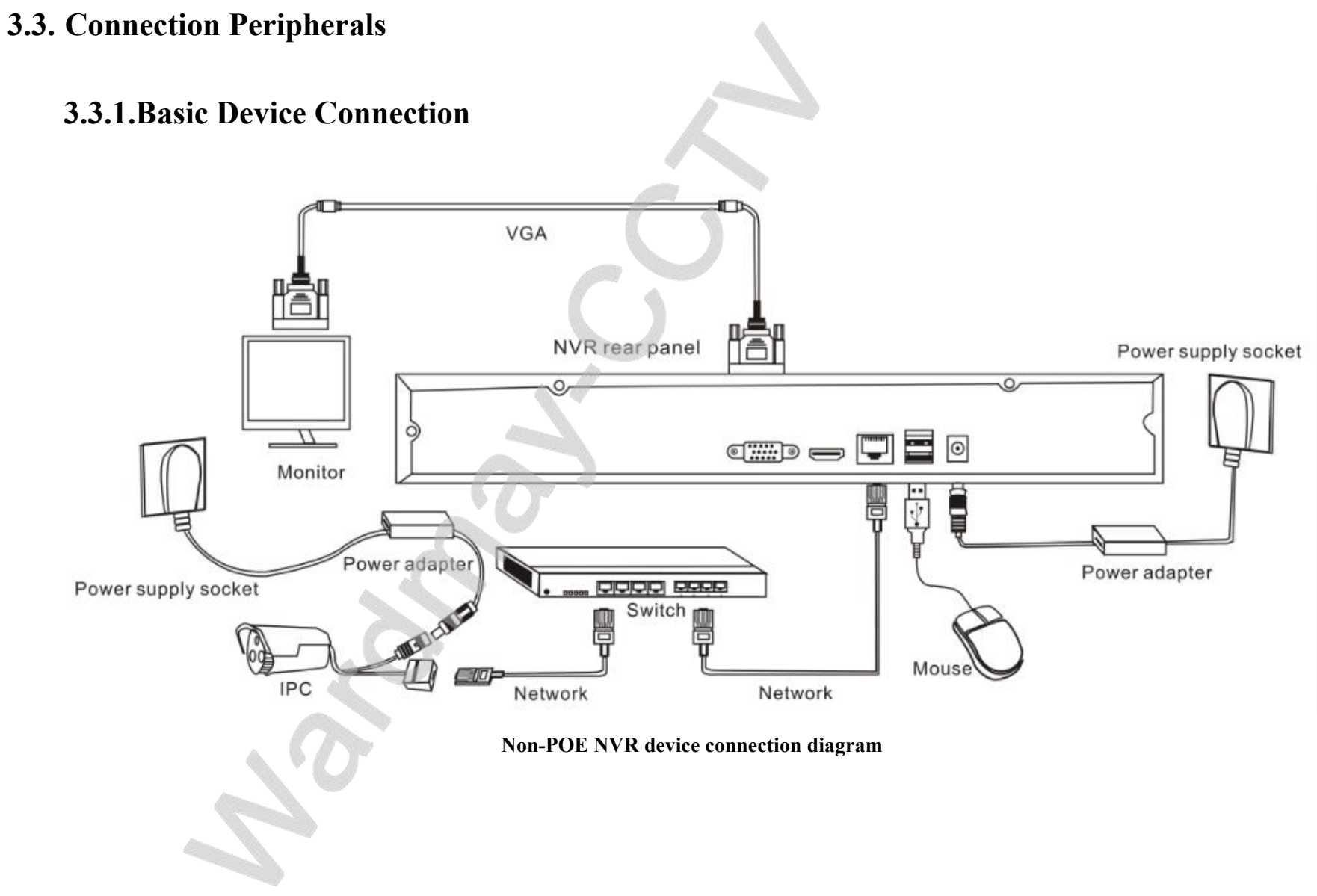

# **4. System Function Introduction**

## 4.1. Login/Close Down

### 4.1.1.Cloud password settings

When NVR system starts at the first time with the access of the Internet, the status menu displays a message which says 'Inactivate: Click to activate', as the following picture shows:

#### Inactivate :Click to activate

You need to Left-click here to activate NVR by setting your own password to ensure your NVR is online. As the following shows:

REMARKS: Your own password can only involve letters or numbers and cannot be empty. It also cannot be set to default password '123456'

### 4.1.2.Login

When NVR system starts, it will search and connect IPC devices automatically and then popup login dialog, as the following picture shows:

|           | Login - Default |                  |
|-----------|-----------------|------------------|
| User Name | admin           | V Pattern unlock |
| Password  | ****            | Forgot passwo    |
|           | Remember pass   | )                |
|           |                 | OK Cance         |

#### **Operation steps** :

- 1. Left click "user name" select box and select user name. Default:admin;
- 2. Left click "password "context box and input user name. Default ;123456;
- 3. Left click "OK" button to validate your user info.

#### 4.1.3.Forget password

**Function instruction:** when you forget your own system login password, you'll need to use this function to get a new password. **Operation steps:** 

1. Right click on desktop and then select Sys.Setting. Wait for NVR popup login dialog.

2. Left click on Forgot password button and turn to temporary password window, as the following picture shows:

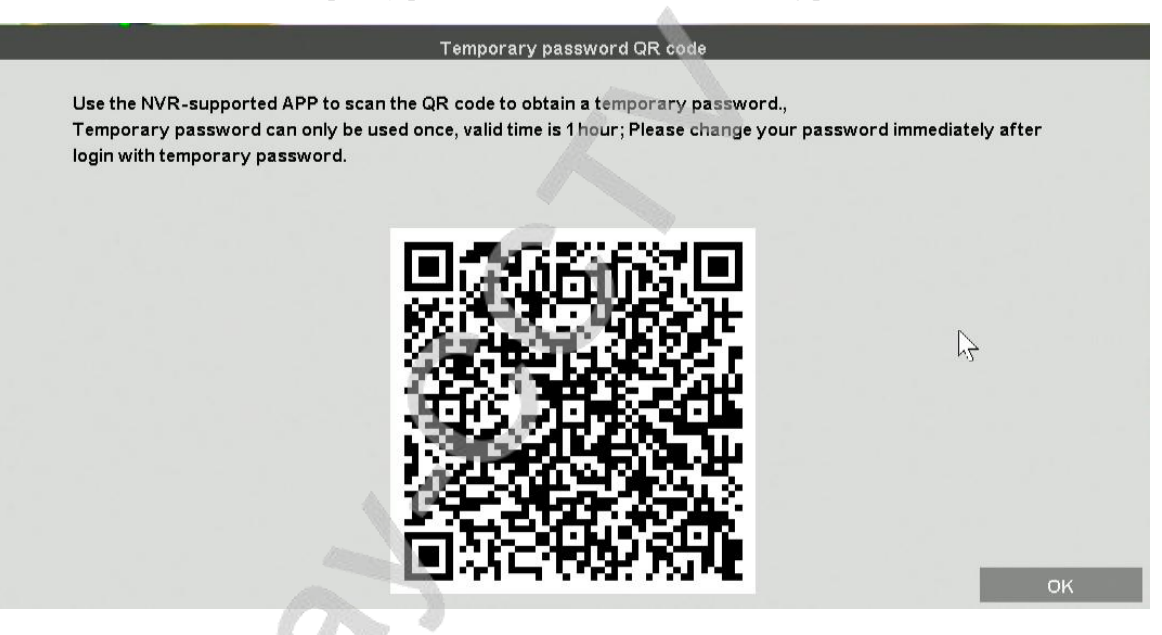

- 3. Scan the QR code with your sectong APP to get a temporary password consist of lower-case letters and numbers
- 4. Use the temporary password to login and enter password-edit window, as the following picture shows:

|     | User Name        |        | admin |   |  |
|-----|------------------|--------|-------|---|--|
|     | Password         |        |       | * |  |
|     | Confirm Password |        |       | * |  |
| . 6 | E-Mail address   |        |       |   |  |
|     | Enable or not    | Enable |       | * |  |
|     |                  |        |       |   |  |

#### 5. Reset your password.

**REMARKS:** The temporary password loses effectiveness when user logged in or when it's generated for 1 hour.

#### 4.1.4.User Log Out

Function instruction: Log out after you have saved the configuration in case that unidentified user access to your NVR. You can also configure an auto-logout parameter to log out automatically.

Operation steps:manual log out, enter system main menu---right click ---select "close system"---click on "logout" button.

Auto log out, enter main menu---right click---select"system setting"---general, set auto log out time

#### 4.1.5.Close System

Function instruction: Reboot or shut the system down

#### **Operation steps:**

1. Left click 'Quit'button in system main menu

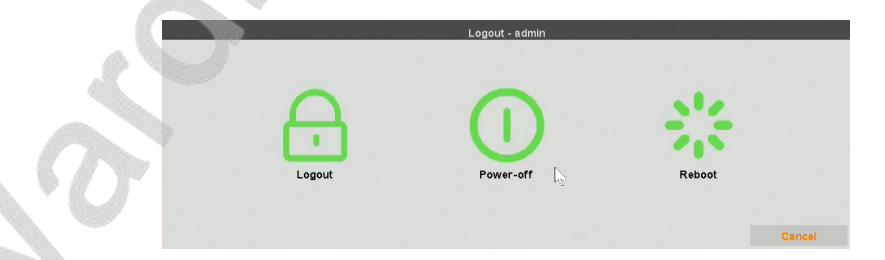

2. Left click 'Shutdown', the system will close

### 4.2. Boot wizard

**Function instruction:** Help user make a basic configuration

#### **Operation steps:**

Setting 1: Set up system language, menu transparency, device number, auto logout time and whether the wizard window shows again when reboot.

|                              | Wizard General settings |
|------------------------------|-------------------------|
|                              |                         |
| Language                     | English                 |
| Transparency                 | Opaque                  |
| Davica ID                    | 0                       |
| Device ID                    |                         |
| Device Name                  | NVR                     |
| Resolution                   | 1920x1080               |
| Auto Logout(min)             | 0 Setting:              |
| Display Wizard while Startup |                         |
|                              |                         |
|                              |                         |
|                              |                         |
|                              |                         |
|                              | E .                     |
|                              |                         |
|                              | Next Exit               |
|                              |                         |

Setting 2: User password settings including admin password modification, whether to remember password and pattern unlock set.

| Wizard A                                                        | dministrator Password        |
|-----------------------------------------------------------------|------------------------------|
|                                                                 |                              |
| Administrator Password                                          | 8488A                        |
| Modify Admin Password                                           |                              |
| New Password                                                    |                              |
| Confirm New Password                                            |                              |
| Remember password                                               |                              |
| Pattern unlock                                                  | Ø                            |
|                                                                 |                              |
| Password can only contain uppercase and lowercase letters and r | umbers, and cannot be empty. |
|                                                                 |                              |
|                                                                 |                              |
|                                                                 |                              |
|                                                                 |                              |
|                                                                 |                              |
|                                                                 |                              |
|                                                                 | Previous Next Exit           |
|                                                                 |                              |
|                                                                 |                              |
|                                                                 |                              |
|                                                                 |                              |
| ~ ~ ~ ~ ~ ~ ~ ~ ~ ~ ~ ~ ~ ~ ~ ~ ~ ~ ~                           |                              |
|                                                                 |                              |
|                                                                 |                              |
|                                                                 |                              |
|                                                                 |                              |

Setting 3: Set up date format, date, time zone, daylight saving time

|                                      | Wizard Time                                  |
|--------------------------------------|----------------------------------------------|
| Date Format                          | YYYY-MM-DD W hh:mm:ss                        |
| System Time                          | 2019-03-22 Fri. 16:13:37 Setting:            |
| Synchronize network time             |                                              |
| IPC synchronization interval (hours) |                                              |
| Time Zone                            | (GMT+08:00) Beljing, Kuala Lumpur, Singapore |
| DST                                  | Setting:                                     |
| 20 A                                 | Previous Next Exit                           |
|                                      |                                              |

#### Setting 4: Network settings

|                              | Wizard         | Network Config |            |          |      |      |
|------------------------------|----------------|----------------|------------|----------|------|------|
|                              |                |                |            |          |      |      |
| Multiple IP Address Settings |                |                |            |          |      |      |
| Automatic (DHCP)             |                | Conflict sel   | f-adaption |          |      |      |
| IP Address                   | 192            | . 168          | . 1        | . 114    |      |      |
| Subnet Mask                  | 255            | . 255          | 255        | . 0      |      |      |
| Gateway                      | 192            | . 168          | . 1        | . 1      |      |      |
| MAC Address                  |                | 00:f0:4b       | :dd:07:ed  |          |      |      |
| Primary DNS                  | 202            | . 96           | . 134      | . 133    |      |      |
| Secondary DNS                | 192            | . 168          | . 1        | . 1      |      |      |
| MTU setting                  |                | 1400           |            |          |      |      |
| Cloud Website                | http://www.see | tong.com       |            |          | 2    |      |
| Device Cloud ID              | 9151330        | ( Online )     |            |          |      |      |
| ~                            |                |                |            | Previous | Next | Exit |
|                              |                |                |            |          |      |      |

Setting 5: Scan QR code to download Seetong app and get NVR's device ID

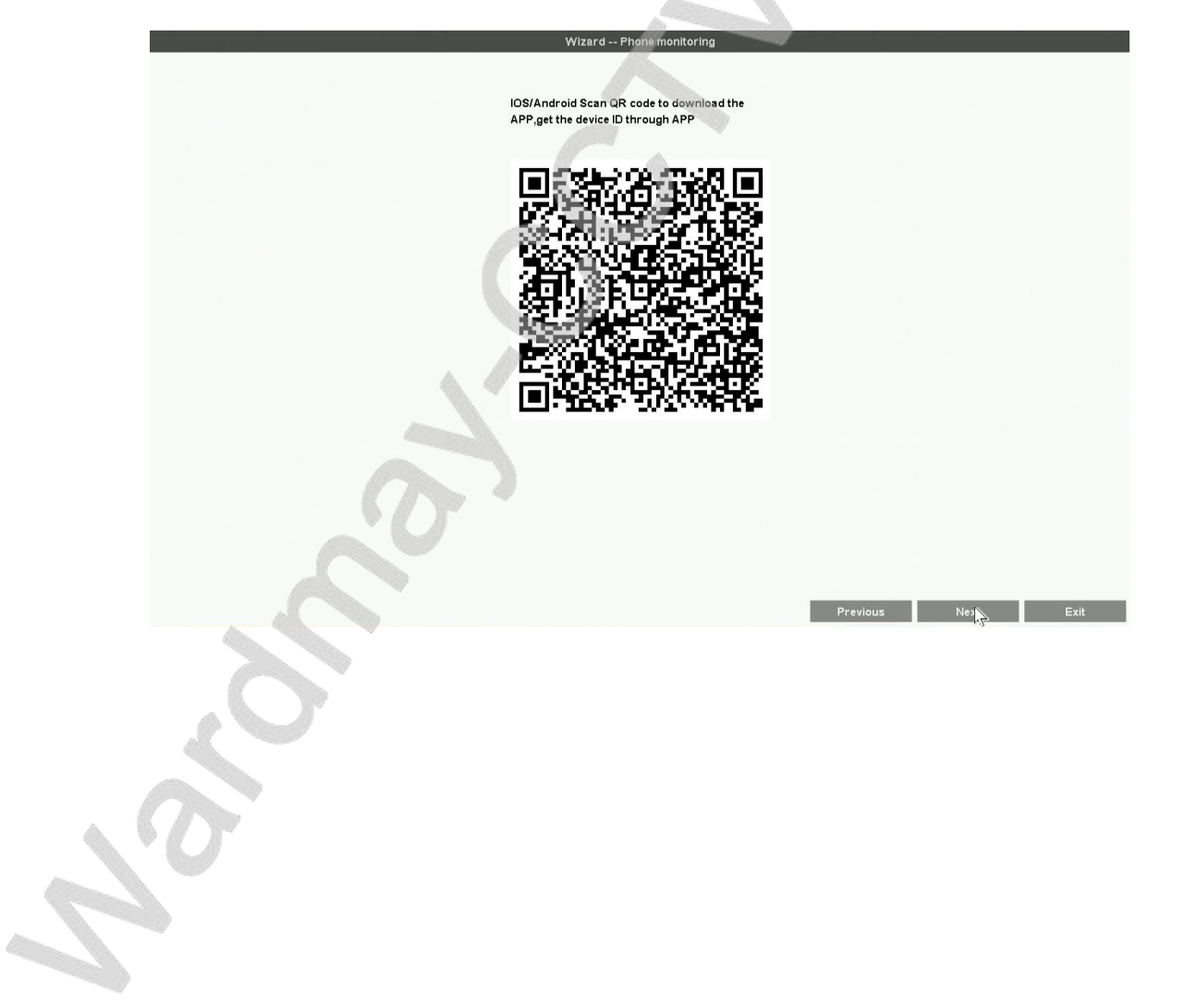

Setting 6: HDD formatting and recording strategy

| 1 928.9GB 931.5GB 2-Normal<br>2 587.0GB 1963.0GB 1-Writing(31%) | HDD 1 928.90<br>HDD 2 587.00 | Normal<br>Writing(31%) |
|-----------------------------------------------------------------|------------------------------|------------------------|
| 2 587.0GB 1863.0GB 1-Writing(31%)                               | HDD 2 587.00                 | Writing(31%)           |
|                                                                 |                              |                        |

Setting 7: List all IPC devices. Left click 'OK' button to finish the wizard.

2.0

### 4.3. Video Management

#### **4.3.1.Basic Functions**

Function instruction: Used to add, delete and modify connected IPC devices.

|                      |                  |                                                  |                                                          |                               |                               | 1           |      |
|----------------------|------------------|--------------------------------------------------|----------------------------------------------------------|-------------------------------|-------------------------------|-------------|------|
|                      | Searched devices | T                                                | ne number of devices has been searched: 38               |                               | A                             | ddMode: Ma  | nual |
| evice 1              | L IP             | I Protocol I                                     | Channel Name                                             |                               | I File System V               | ersion      |      |
| 0                    | 192.168.1.11     | TPS                                              | <u>A</u>                                                 |                               |                               |             |      |
|                      | 192.168.1.14     | TPS                                              | HDIPCAM_TH38D_TEST_WITHCAMERA                            |                               | V1.0.0.10 2018-07-            | 18 14:58:46 |      |
|                      | 192.168.1.30     | TPS                                              | HDIPCAM_TH38Q10_TEST_KAOJI                               |                               | V1.0.0.27 2017-12-            | 20 16:37:15 |      |
|                      | 192.168.1.45     | TPS                                              | HDIPCAM_TH38D_TEST_KAOJI                                 |                               | V1.0.0.10 2018-07-            | 18 14:58:46 |      |
| ce 4                 | 192.168.1.46     | TPS                                              | HDIPCAM                                                  |                               | V1.0.0.5 2019-02-2            | 27 17:04:27 |      |
|                      | 192.168.1.72     | TPS                                              | TPS HDIPCAM_1TH38D_TEST_KAOJI                            |                               | V1.0.0.10 2018-07-18 14:58:46 |             |      |
|                      | 192.168.1.83     | TPS                                              | HDIPCAM_TH38Q8S_WITHCAMER                                |                               | V1.0.0.28 2019-01-            | 16 16:40:00 |      |
|                      | 192.168.1.88     | ONVIF                                            |                                                          |                               |                               |             |      |
|                      | 192.168.1.99     | TPS                                              | HDIPCAM_TH38D_TEST_KAOJI                                 | V1.0.0.10 2018-07-18 14:58:46 |                               |             |      |
|                      | 192.168.1.112    | 68.1.112 TPS HDIPCAM_TH38D_NEW_KAOJI V1.0.0.10 2 |                                                          |                               |                               | 18 14:58:46 |      |
| 192.168.1.113        |                  | TPS                                              | TPS HDIPCAM_TH38D_TEST_KAOJI V1.0.010 2018-07-18 14:58:4 |                               |                               | 18 14:58:46 |      |
|                      | 400 400 4 447    |                                                  | UDIDAAM TURAD NEW WAAN DIN/KEI/AZZ                       |                               | 140040000                     | 10.11.50.10 |      |
|                      | Added devices    |                                                  | The remaining stream: 110 M(You can also add [26]        | 5MPand below)                 |                               |             |      |
| •                    | CH. I IP         | Protocol                                         | Channel Name                                             | Betting                       | DeviceStatus                  | iagnos      | De   |
| 0                    | 1 192.168.1.16   | TPS                                              | HDIPCAM_TH38D_TEST_WITHCAMERA                            | ø                             | Connection Successfully       | 13 😔        | Ū    |
| 8                    | 2 192.168.1.20   | TPS                                              | HDIPCAM_TH38D_NEW_KAOJI                                  |                               | Connection Successfully       |             | Ē    |
| 0                    | 3 192.168.1.26   | TPS                                              | HDIPCAM_TH38D_NEW_KAOJI                                  | 0                             | Connection Successfully       | 2           |      |
| etwork Sett 7        | 4 192.168.1.28   | TPS                                              | HDIPCAM_TH38D_NEW_KAOJI                                  |                               | Connection Successfully       | ন্থ         | 1    |
|                      | 6 192.168.1.71   | TPS                                              | HDIPCAM_TH38D_NEW_KAOJI                                  | 0                             | Connection Successfully       | 2           |      |
| chann <mark>8</mark> | 6 192.168.1.60   | TPS                                              | HDIPC_TH38Q8S_WITHCAMERA打                                |                               | Connection Successfully       |             | Ē    |
| ograde IP 9          | 7 +              |                                                  |                                                          |                               | Unconnected                   |             |      |
|                      | 8 +              |                                                  |                                                          |                               | Unconnected                   |             |      |
|                      |                  |                                                  |                                                          |                               | Unconnected                   |             |      |
| letectio 10          | 9 +              |                                                  |                                                          |                               |                               |             |      |
| etectio 10           | 9 +              |                                                  |                                                          |                               | Unconnected                   |             |      |

#### **Detailed function list:**

| Numbers | <b>Function name</b> | Function description                    | Remarks |
|---------|----------------------|-----------------------------------------|---------|
| 1       | Search device        | Used to search all private protocol IPC |         |
|         | Startin utvitt       | devices under the same network          |         |
| 2       | Modify IP            | Used to modify the IP address of        |         |
|    |                       | selected IPC device                      |  |
|----|-----------------------|------------------------------------------|--|
| 3  |                       | Used to modify IP address of a series of |  |
|    | Batch modify          | IPC devices                              |  |
| 4  | Add Device            | Used to add IPC devices to NVR channel   |  |
| 5  | Delete                | Used to delete selected IPC devices from |  |
|    | Delete                | NVR channel                              |  |
| 6  | E.J.;4                | Used to modify the protocol, connect     |  |
|    | Eun                   | password of the connected IPC devices    |  |
| 7  | NVR Network           | Used to configure NVP network setting    |  |
|    | Setting               | Used to configure in vic network setting |  |
| 8  | Modify the channel    | Used to modify IPC channel OSD           |  |
|    | name                  |                                          |  |
| 9  | Batch upgrade         | Used to upgrade connected IPC            |  |
| 10 | Network detection     | Used to diagnose local and remote        |  |
|    |                       | network problems                         |  |
| 11 | 'setting' icon button | Used to configure IPC setting            |  |
| 12 | 'delete' icon hutton  | Used to delete current channel from      |  |
|    |                       | NVR                                      |  |
| 13 | 'diagnose' icon       | Used to diagnose current channel         |  |
|    | button                | network problems                         |  |
| 14 | 'Addmode'             | Used to select IPC device add mode       |  |
|    | combobox              | when you start your NVR.                 |  |
|    |                       |                                          |  |

# 4.3.2.Batch Upgrade IPC

#### Function instruction: Used to upgrade series of IPC devices at one time

#### **Operation steps:**

- 1. Left click 'IP camera' in contextmenu.
- 2. Click 'Batch Upgrade IPC' button. System turns to batch upgrade window, as the following picture shows:

|        |             | 1 10             | A                                      | //// == + × ·       | <br><b>A</b> 1                    |
|--------|-------------|------------------|----------------------------------------|---------------------|-----------------------------------|
| H      | CH.<br>1    | 102.469.1.46     | THREE VID.0.40, 2019, 07, 49, 44-59-46 | File System Version | Status<br>Connection Successfully |
| H-     | 2           | 192 169 1 20     | 444433 V10 0 10 2018-07-18 14:58:46    |                     | Connection Successfully           |
|        | 3           | 192 168 1 26     | TH38D-V10.0.10 2018-07-18 14:58:46     |                     | Connection Successfully           |
| П      | 4           | 192,168,1,28     | TH38D-V1.0.0.10 2018-07-18 14:58:46    |                     | Connection Successfully           |
|        | 5           | 192,168,1,71     | TH38D-V10.0.10 2018-07-18 14:58:46     |                     | Connection Successfully           |
| ň.     | 6           | 192,168,1.60     | TH3808S-V1.0.0.22 2018-11-24 19:50:3   | 3                   | Connection Successfully           |
|        |             | 4                | C                                      |                     |                                   |
|        |             | 4                |                                        |                     |                                   |
| Upgrac | de falled r | hy<br>number 0 L | bgrade Type :                          |                     |                                   |

3. Select the IPC devices that you want to upgrade by local upgrade with a u-disk or upgrade online.

### **4.3.3.Network detection**

### 4.3.3.1. Local Network Detection

Function instruction: Used to analyse the network conditions of IPC devices which has been added to NVR.

**Operation steps:** Left click 'IP camera' in contextmenu. Click 'Network detection' button. System then turns to 'Local Network Detection' window, as the following picture show:

| сн       | L L | IP           | I The sit | tuation was dropped in the past week (Closed | 1 | Diagnose     | Deta     |
|----------|-----|--------------|-----------|----------------------------------------------|---|--------------|----------|
| 1        |     |              |           |                                              |   | - Diagnose - |          |
| 2        |     | 192.168.1.20 |           |                                              |   |              | E        |
| 3        |     | 192.168.1.26 |           |                                              |   | -20          | E        |
| 4        |     | 192.168.1.28 |           |                                              |   | 20           | F        |
| 5        |     | 192.168.1.71 |           |                                              |   | -20          | F        |
| 6        |     | 192.168.1.60 |           |                                              |   |              |          |
| 7        |     | 07           |           |                                              |   |              |          |
| 8        |     |              |           |                                              |   |              |          |
| 9        |     |              |           |                                              |   |              |          |
| 10       |     |              |           |                                              |   |              |          |
| 11       |     |              | Ť.        |                                              |   |              |          |
| 12       |     |              |           |                                              |   |              |          |
| 13       |     |              |           |                                              |   |              |          |
| 14       |     |              |           |                                              |   |              |          |
| 15       |     |              |           |                                              |   |              |          |
| 16       |     |              |           |                                              |   |              |          |
| 17       |     |              |           |                                              |   |              |          |
| 18       |     |              |           |                                              |   |              |          |
| 19       |     |              |           |                                              |   |              |          |
| 20       |     |              |           |                                              |   |              |          |
| Enable ( |     |              |           |                                              |   | Reset Sta    | atistics |

#### **Detailed function list:**

| Detailed function list          |                                                    |                                                         |
|---------------------------------|----------------------------------------------------|---------------------------------------------------------|
| <b>Function Name</b>            | Function Description                               | Remarks                                                 |
| 'Enable' checkbox               | Enable local network detection                     | You should ensure that you have set up disk on the NVR. |
| Export Historical<br>Statistics | Export historical statistics to U-disk             |                                                         |
| <b>Reset Statistics</b>         | Reset all statistics                               |                                                         |
| 'Diagnose' button               | Used to diagnose current channel network condition |                                                         |
| 'Details' button                | Used to display current channel network condition  |                                                         |

# 4.3.3.2. Remote Network Detection

Function instructions: Used to analyse the network condition of NVR and get you some advices to solve network problems.

Operation steps: Left click 'IP camera' in contextmenu. Click 'Network detection' button. System then turns to 'Remote Network Detection' window, as the following picture show:

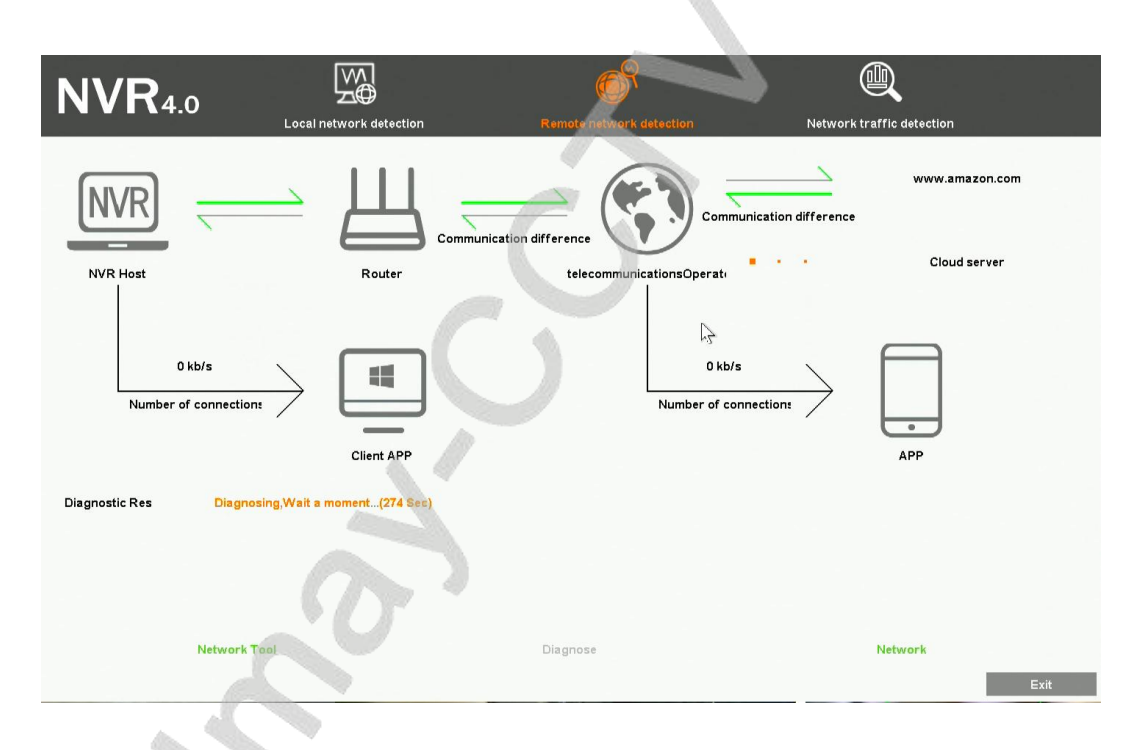

#### **Detailed function list:**

| <b>Function Name</b> | <b>Function Description</b>                                                                        | Remarks |
|----------------------|----------------------------------------------------------------------------------------------------|---------|
| Network tool         | Used to check whether there's packet loss on the NVR device.                                       |         |
| 'Diagnose' button    | Used to activate diagnosis to the NVR                                                              |         |
| 'Network' button     | Used to modify network configure of the NVR                                                        |         |
| Diagnostic result    | Display current network condition of NVR and give you several ways to solve the possible problems. |         |

### 4.3.3.3. Network Traffic Detection

**Function instruction:** Used to show current network flows of the NVR

**Operation steps:** Left click 'IP camera' in contextmenu. Click 'Network detection' button. System then turns to 'Network Traffic Detection' window, as the following picture show:

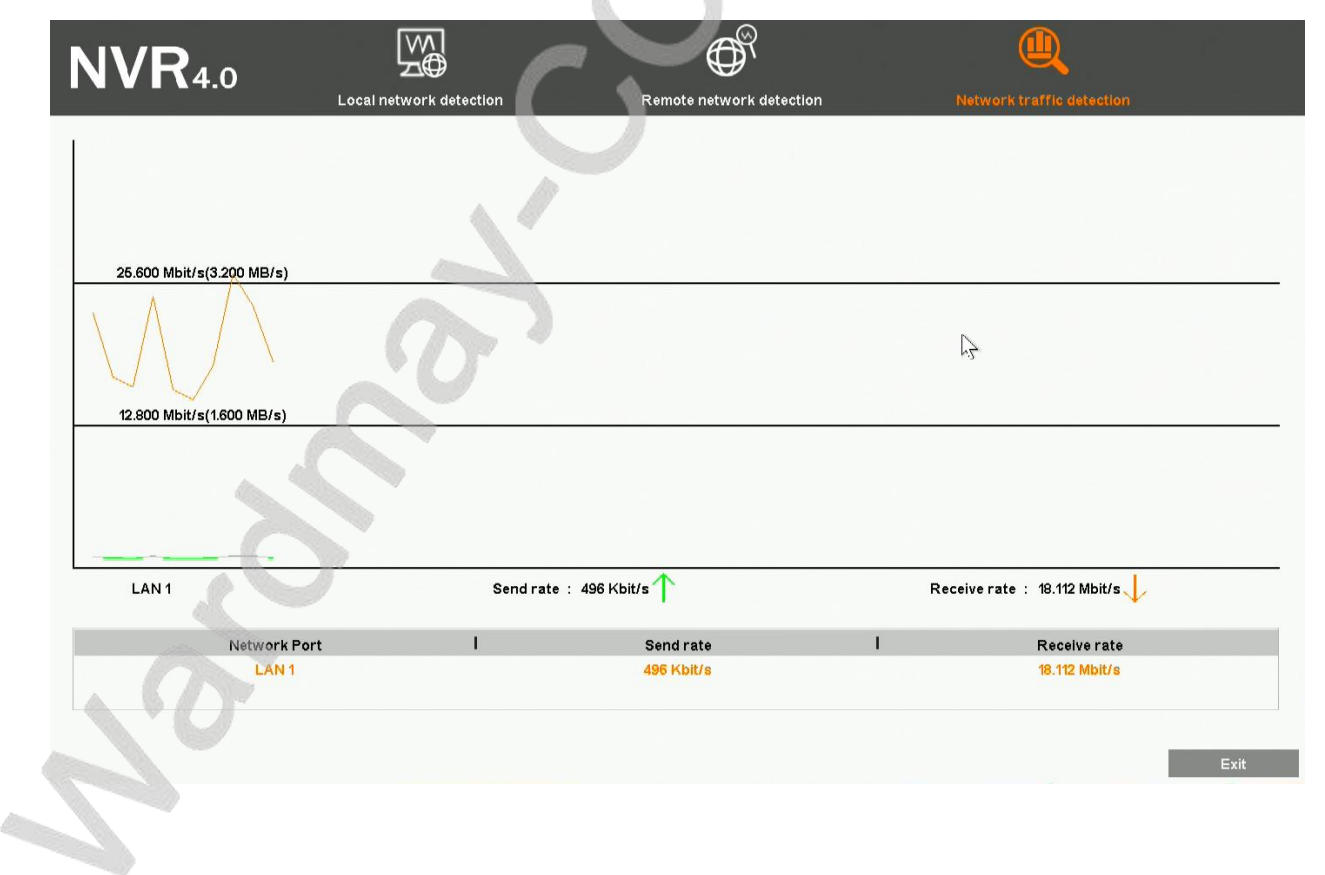

# 4.4. IPC Setting

### 4.4.1.Check IPC General Information

Function instruction: Used to check IPC information, such as IPC system kernel version, file system, product serial number, software version and so on.

**Operation steps:** Right-click on desktop, select 'IPC setting' and turn to 'IPC General-Information' window. As the following picture shows:

| Information   Video Collect   Preview   Stream Setting   Audio Setting   Light Setting   Advanced Setting                                                                                                    | <b>NVR</b> 4.0   | General Sy | <b>j</b><br>yystem | /                                                                                |  |
|----------------------------------------------------------------------------------------------------|------------------|------------|--------------------|----------------------------------------------------------------------------------|--|
| Video Collect Kernel Version Linux 3.18.20 armv5tejl   Preview File System Version TH38D-ONV FP2P V1.00.10 build 2018-07-18 14:58:46   Stream Setting O6B 120634D481EED   Audio Setting Device Cloud ID 8274286 | information      |            | Channel            | 1                                                                                |  |
| Preview     File System Version     TH38D-ONV FP2P V1.0.0.10 build 2018-07-18 14:58:46       Stream Setting     O6B 120634D481EED       Audio Setting     Device Cloud ID     8274286                           | Video Collect    |            | IP Address         | 192.169.1.16 / 255.255.255.0                                                     |  |
| Serial No 06B 120634D4B1EED<br>Stream Setting<br>Light Setting<br>Advanced Setting                                                                                                    | Preview          | File Sys   | stem Version       | Linux 3.18.20 ar invoteji<br>TH38D-ONV [∵P2P V1.0.0.10 build 2018-07-18 14:58:46 |  |
| Device Cloud ID 8274286 Audio Setting Advanced Setting                                                                                                    | Stream Setting   |            | Serial No          | 06B120634D481EED                                                                 |  |
| Light Setting<br>Advanced Setting                                                                                                    | Audio Setting    | De         | vice Cloud ID      | 8274286                                                                          |  |
| Advanced Setting                                                                                                    | Light Setting    |            |                    |                                                                                  |  |
|                                                                                                    | Advanced Setting |            |                    |                                                                                  |  |
|                                                                                                    |                  |            |                    |                                                                                  |  |

# 4.4.2.Time Setting

Function instruction: Set date, system time, time zone, time synchronization

**Operation steps:** Right-click on desktop, select 'IPC setting' and turn to 'time' window.

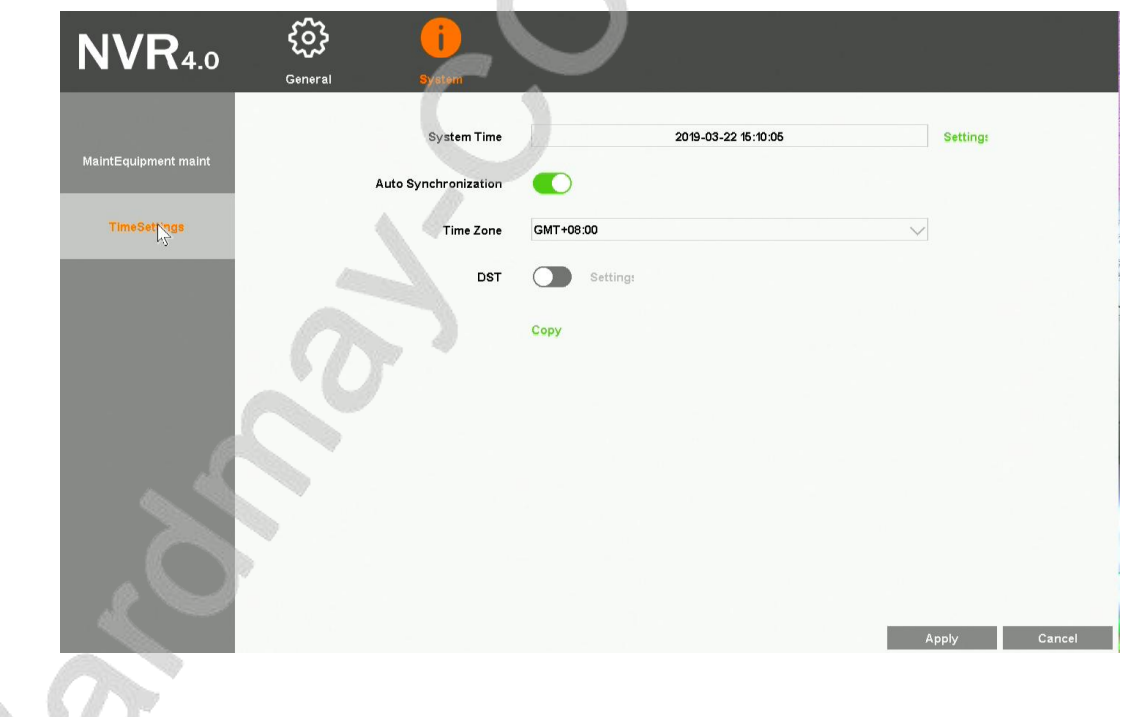

Detailed function list :

| Function Name      | Function Description                          | Remarks                                              |
|--------------------|-----------------------------------------------|------------------------------------------------------|
| Time Set           | Used to set IPC's system time                 |                                                      |
| Self-Synchronizing | Used to synchronize system time with internet | IPC will proofread with network server only after it |

|                       |                                                         | connect to the internet                        |
|-----------------------|---------------------------------------------------------|------------------------------------------------|
| Time Zone             | Set the time zone of IPC                                | Choose correct time zone before checking time. |
| Davlight Saving Time  | Used to set IPC daylight saving time's start and end or |                                                |
| Dayingint Saving Time | clock'delay or advance                                  |                                                |
| Сору                  | Copy selected channels time to all other channels       |                                                |

# 4.4.3.IPC Video Capture Configure

**Function instruction:** Used to configure IPC Video Capture parameters including brightness, saturation, sharpness, contrast, horizontal flip, vertical flip, WDR mode, star mode, Corridor mode and etc.

**Operation steps:** Right click on desktop, select 'IPC Setting' and turn to 'IPC Video Capture Configure' window. As the following picture shows:

|   | <b>NVR</b> 4.0               | General System                                                                                                    |                                                                                             |                               |                                                                    |      |
|---|------------------------------|----------------------------------------------------------------------------------------------------|---------------------------------------------------------------------------------------------|-------------------------------|--------------------------------------------------------------------|------|
| 2 | Information<br>Video Collect | Convert System<br>Brightness<br>Saturation<br>Sharpness<br>Contrast<br>horizontal flip<br>Digital WDR<br>WDR Strength<br>Starlight mode<br>Corridor Mode | 0<br>0<br>0<br>0<br>0<br>0<br>0<br>0<br>0<br>0<br>0<br>0<br>0<br>0<br>0<br>0<br>0<br>0<br>0 | 128<br>128<br>128<br>128<br>0 | 255<br>255<br>255<br>255<br>255<br>255<br>255<br>255<br>255<br>255 |      |
|   |                              |                                                                                                    |                                                                                             |                               | Apply Can                                                          | ıcel |

# 4.4.4.IPC Preview Setting

**Function instruction:** Used to configure IPC OSD information, Title Position, Time Position, Time Format and Week Show. **Operation steps:** Right click on desktop, select 'IPC Setting' and turn to 'IPC Preview Setting' window. As the following picture shows:

| General          | System         |                                  |              |
|------------------|----------------|----------------------------------|--------------|
| Information      | OSD Display    | Enable                           | $\checkmark$ |
|                  | Overlying Info | Overlying Resolution and Bitrate | $\sim$       |
| Video Collect    | Title Position | Right-Bott                       | $\sim$       |
| Preview          | Channel Name   | HDIPCAM_TH38D_TEST_WITHCAMERA    | Сору         |
|                  | Time Position  | Left-Top                         | $\checkmark$ |
| Stream Setting   | Time Format    | yyyy-mm-dd hh:mm:ss              | 🗸 🗸 Show Wee |
| Audio Setting    |                | Copy Default                     |              |
| Light Setting    |                |                                  |              |
| Advanced Setting |                |                                  |              |
|                  |                |                                  | Apply        |
|                  |                |                                  |              |
| 0                |                |                                  |              |
|                  |                |                                  |              |

#### **Detailed function list :**

| <b>Function Name</b>  | Function Description                                                                                                    |
|-----------------------|----------------------------------------------------------------------------------------------------|
| OSD display           | show/hide OSD info                                                                                                    |
| Overlying information | Set overlap additional information, including 'no overlay', overlay resolution', overlay code rate, "overlay resolution and code rate" |
| Title position        | Heading message positon setting, support top left, bottom left, top right, bottom right                                                |
| Channel Name          | Channel name setting, support number, character, capital and small letter and Chinese input                                            |
| Time position         | User set channel overlay position, support top left, bottom left, uppder right, bottom right                                           |
| Time format           | User set channel time format                                                                                                    |
| Show week             | Used to control whether to show weekdays of the time format                                                                            |

# 4.4.5.IPC Stream Setting

**Bitrate control** 

Function instruction: Used to Configure encode parameters of main stream and sub stream.

**Operation steps:** Right click on desktop, select 'IPC Setting' and turn to 'IPC Stream Setting' window. As the following picture shows:

|                         | <b>NVR</b> 4.0     | General S          | <b>i</b> ystem       |                        |                     |      |
|-------------------------|--------------------|--------------------|----------------------|------------------------|---------------------|------|
|                         | information        | Compression        | Main Stream<br>H265+ |                        | Sub Stream<br>H265+ |      |
|                         | Video Collect      | Image Resolution   | 2048X1520            | ~                      | 640X360             |      |
|                         | Preview            | Bitrate Control    | CBR                  | $\sim$                 | CBR                 |      |
|                         | Stream Setting     | Key frame interval | 60                   |                        | 60                  |      |
|                         | Audio Setting      | Frame rate setting | 15                   | $\sim$                 | 25                  |      |
|                         |                    | ~                  |                      |                        | Copy Default        |      |
|                         | Light Setting      | Locked config      | Disable              | ─ <mark>Details</mark> | Copy Default        |      |
|                         | Advanced Setting   |                    |                      |                        |                     |      |
|                         |                    |                    |                      |                        | Apply Ca            | ncel |
| Detailed function list: |                    |                    |                      |                        |                     |      |
| <b>Function name</b>    |                    |                    | Func                 | tion Descrip           | otion               |      |
| Compression             | Main/sub stream er | coding format s    | etting,support       | H.264, H.265           | ,H.265+.            |      |

**Image resolution** Main/sub stream resolution ratio setting, NVR provide resolution ratio option based on IPC ability level

Main/sub stream bitrate control setting, support VBR and CBR

| Key frame interval | Main/sub stream I-frame interver setting, range from 1-200 |
|--------------------|------------------------------------------------------------|

| Bit rate           | Main/sub stream bit rate setting, range from 100~10000kbps                                                                            |
|--------------------|----------------------------------------------------------------------------------------------------|
| Frame rate setting | Main/sub stream frame rate setting, the larger the frame rate, the fluency is better                                                  |
| Locked Config      | Enabled. If the device config are modified by NVR. It'll be binded to device. Otherwise, It'll be binded the most appropriate config. |
|                    | Disabled. IPC encode parameters will not change unless NVR local config changes.                                                      |

# 4.4.6.IPC Audio Setting

Function instruction: Used to configure IPC audio parametres including Audio Switch and Audio Volume.

Operation steps: Right click on desktop, select 'IPC Setting' and turn to 'IPC Audio Setting' window. As the following picture shows:

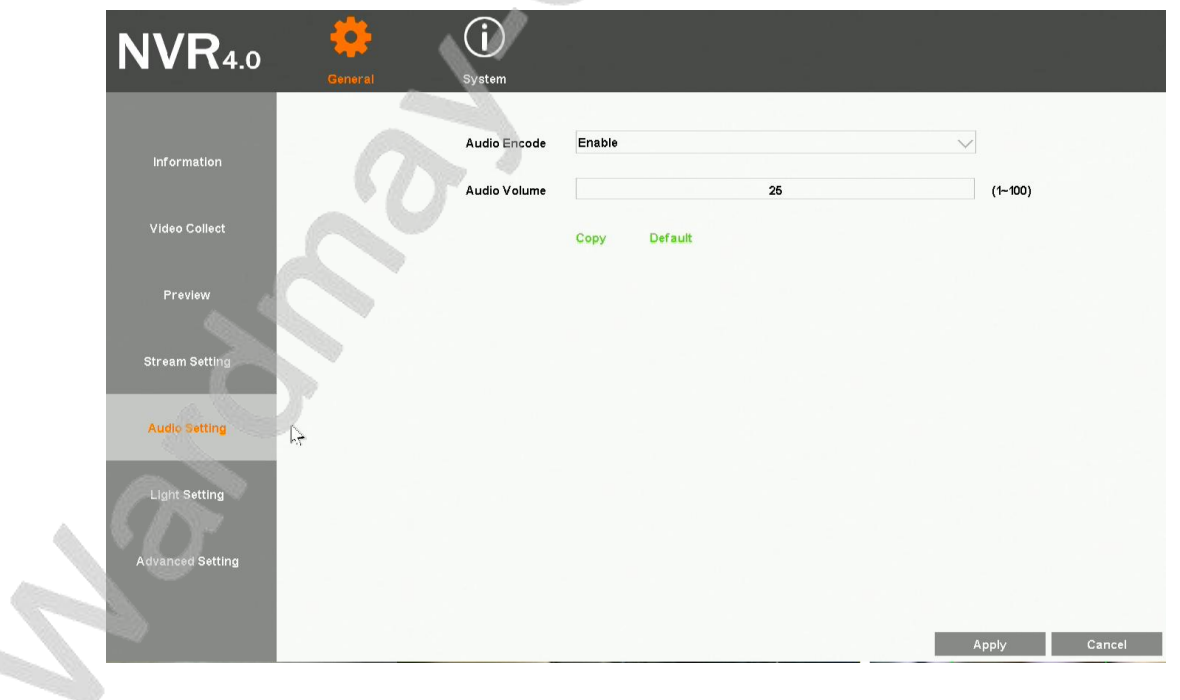

# 4.4.7.IPC Light Setting

**Function instruction:** Used to configure IPC Light parametres including Light Mode and Light Brightness **Operation steps:** Right click on desktop, select 'IPC Setting' and turn to 'IPC Light Setting' window. As the following picture shows:

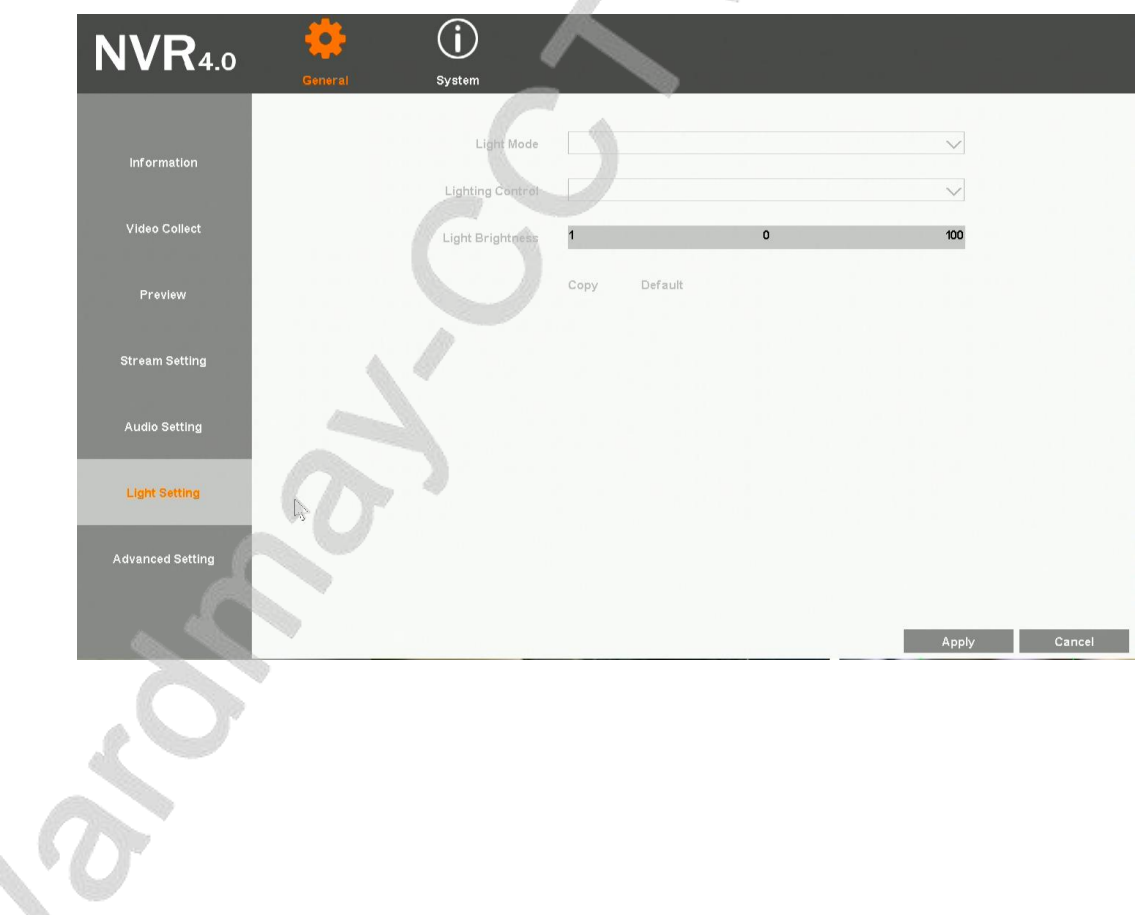

# 4.4.8.IPC Advanced Setting

**Function instruction:** Used to configure advanced parametres including Full Netcom, WDR mode, Private Data, IRCut mode and etc. **Operation steps:** Right click on desktop, select 'IPC Setting' and turn to 'IPC Advanced Setting' window. As the following picture shows:

| Gon              | eral System                        | · · · · · ·  |              |
|------------------|------------------------------------|--------------|--------------|
| Information      | Full Netcom                        | Disable      | $\sim$       |
| Video Collect    | Private Data                       | Disable      | Set lime     |
| Prevlew          | Prevent Over Exposure              | Disable      | $\checkmark$ |
| Stream Setting   | IRCut Mode                         | Passive Mode | $\sim$       |
| Audio Setting    | Color to Black Luma<br>IRCut Delay | Disable      | ~<br>~       |
| Light Setting    |                                    | Copy Default |              |
| Advanced Setting |                                    |              |              |
|                  |                                    |              | å nelv       |
| NO TO            |                                    |              | Арріу        |
|                  |                                    |              |              |

# 4.4.9.IPC Remote Maintenance

### 4.4.9.1. Upgrade IPC

Function instruction: upgrade IPC using u-disk

#### **Operation steps;**

- 1. Select the channel you want to upgrade. Right-click on desktop and select 'IPC setting' submenu.
- 2. Turn to IPC maintainence window
- 3. Insert U-disk and left-click on 'upgrade IPC' button
- 4. Select the correct fireware, click 'OK' button and finish IPC upgrade operation

### 4.4.9.2. Restart IPC Device

Function instruction: Used to restart IPC through operation on NVR

#### **Operation steps:**

- 1. Select the channel you want to upgrade. Right-click on desktop and select 'IPC setting'submenu.
- 2. Turn to IPC maintainence window
- 3. Left click on 'IPC reboot immediately'button and finish the operation.

### 4.4.9.3. IPC Reset Factory

Function instruction: IPC reset factory operation

#### **Operation steps:**

- 1. Select the channel you want to reset. Right-click on desktop and select 'IPC setting'submenu.
- 2. Turn to IPC maintainence window
- 3. Left click on 'IPC reset factory' button and finish the operation.

### 4.4.9.4. Remote Upgrade

Function instruction: IPC upgrade through web server online.

#### **Operation steps:**

- 1. Select the channel you want to upgrade. Right-click on desktop and select 'IPC setting' submenu.
- 2. Turn to IPC maintainence window
- 3. Left click on 'check' button, if there's new version on web server, click 'upgrade' button and then it'll download the newest fireware on web server and upgrade automatic.

|   | <b>NVR</b> 4.0       | <b>General</b> | <b>System</b>   | ~                                         |              |
|---|----------------------|----------------|-----------------|-------------------------------------------|--------------|
|   | MaintEquipment maint |                | Upgrade Type    | USB                                       | $\checkmark$ |
|   | TimeSettings         |                |                 | IPC Reboot immediately                    | Ľ.           |
|   |                      |                | Online Upgrade  | IPC Restore Factory                       |              |
|   |                      |                | Current Version | TH38Q8-1.0.0.27-2019010810                |              |
|   |                      |                | Newest Version  | (Last detection time 2019-03-22 15:11:32) | Upgrade      |
|   |                      | 9              | 5.              |                                           |              |
|   |                      | R              |                 |                                           | Apply Cancel |
|   |                      |                |                 |                                           |              |
|   | 5                    |                |                 |                                           |              |
|   | 0                    |                |                 |                                           |              |
| 2 |                      |                |                 |                                           |              |
|   |                      |                |                 |                                           |              |

### 4.5. Screen Layout

**Function instruction:** Used to adjust different screen layout, including view 1/2/4/6/8/8(corridor mode)/9/10/16/24/25/36 **Operation steps:**Right-click on desktop and select 'View Layout' submenu. Then, you can change different screen layout.

### 4.6. Rotation

Function instruction: Take turns to preview video stream according to current screen layout

#### **Operation steps:**

1. Move mouse to bottom menu and click on the rotation icon, as the following picture shows:

|                      |                       | User-defined Channel - Channel options |      |          |              |              |              |              |          |          |              |              |              |              |              |              |              |          |          |
|----------------------|-----------------------|----------------------------------------|------|----------|--------------|--------------|--------------|--------------|----------|----------|--------------|--------------|--------------|--------------|--------------|--------------|--------------|----------|----------|
|                      |                       |                                        |      |          |              |              |              |              |          |          |              |              |              |              |              |              |              |          |          |
|                      |                       | Channe                                 | Onli | 1        | 2            | 3            | 4            | 5            | 6        | 7        | 8            | 9            | 10           | 11           | 12           | 13           | 14           | 15       | 16       |
| Rotatio              | on Time               | Status                                 |      | <b>~</b> | $\checkmark$ | $\checkmark$ | $\checkmark$ | $\checkmark$ | <b>~</b> | <b>~</b> | $\checkmark$ | $\checkmark$ | $\checkmark$ | $\checkmark$ | <b>~</b>     | $\checkmark$ | $\checkmark$ | <b>~</b> | <b>~</b> |
|                      |                       |                                        |      | 17       | 18           | 19           | 20           | 21           | 22       | 23       | 24           | 25           | 26           | 27           | 28           | 29           | 30           | 31       | 32       |
| Rotation interval(s) | 5 (1~00)              |                                        |      | <b>~</b> | <b>~</b>     | $\checkmark$ | $\checkmark$ | ~            | <b>~</b> |          | 2            | $\checkmark$ | $\checkmark$ | ~            | $\checkmark$ | $\checkmark$ | <b>~</b>     | <b>~</b> | <b>~</b> |
| Vser-defined Chan    | Storage Rotation prog |                                        |      |          |              |              |              |              |          |          |              |              |              |              |              |              |              |          |          |
|                      |                       |                                        |      |          |              |              |              |              |          |          |              |              |              |              | _            |              |              |          |          |
|                      | OK Cancel             |                                        |      |          |              |              |              |              |          |          |              |              |              |              | C            | ж            |              | Ca       | ncel     |

- 2. Check out the channels that you want to rotate and you can also save your current rotation configure.
- 3. Click 'OK' to start rotation.
- 4. Click on the rotation icon again will stop current rotation operation.

### 4.7. Electronic zoom in and zoom out

Function instruction: Zoom in/out part of the region to get details of the video stream.

#### **Operation steps:**

- 1. Select a channel that you want to zoom in
- 2. Move mouse to bottom menu and click on the magnifier icon
- 3. Scroll mouse middle button to zoom in or out.
- 4. Click single picture or drag the green area to zoom in
- 5. Right-click to terminate zoom-in operation

Remarks: Zoom in/out is effective only in 4-channel-NVR, 8-channel-NVR, 16-channel-NVR, 32-channel-NVR and 36-channel-NVR

# 4.8. Output Adjust

Function instruction: Used to set different output effects, as the following picture shows:

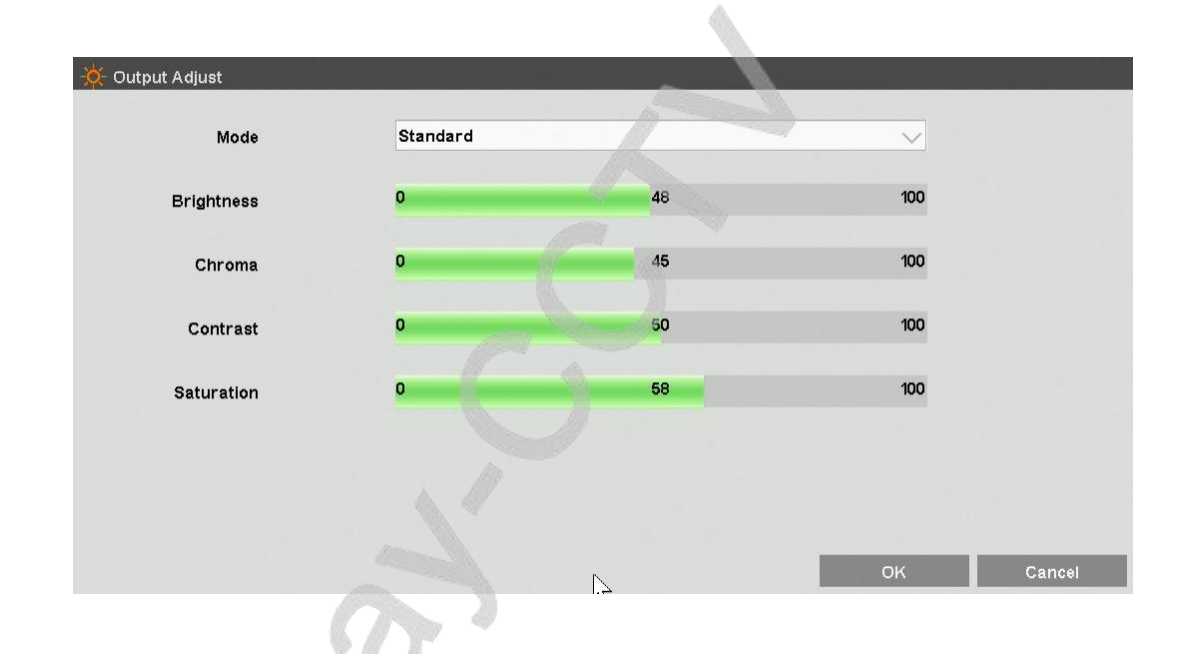

#### **Operation steps:**

- 1. Move mouse to bottom menu and click on the 'output to adjust' icon
- 2. Left click the combobox which include 4 modes.
- 3. Select 'custom' mode and you'll be able to adjust the parameters on your own.
- 4. Click on 'OK' button to save current configuration and close the window.

### 4.9. Screenshot

Used to snapshot any frame picture of real time video monitoring or replay and manage the pictures

### 4.9.1.Snapshot Capture

Function instruction: real-time video monitor picture capture, frame picture capture in replay, linkage alarm picture capture and store them into HDD

#### **Operation steps:**

- 1. Right-click on desktop and select snapshot capture. Mouse pointer will become 'tongs' shape
- 2. Left click on screenshot video window, you'll get a jpg picture.

### **4.9.2.Picture Management**

Function instruction: Manage screenshots and there are three types of screenshots, manual screenshots, alarm screenshots and video screenshots

#### **Operation steps:**

1. Left click 'picture management'in contextmenu, system open picture management window as the following picture

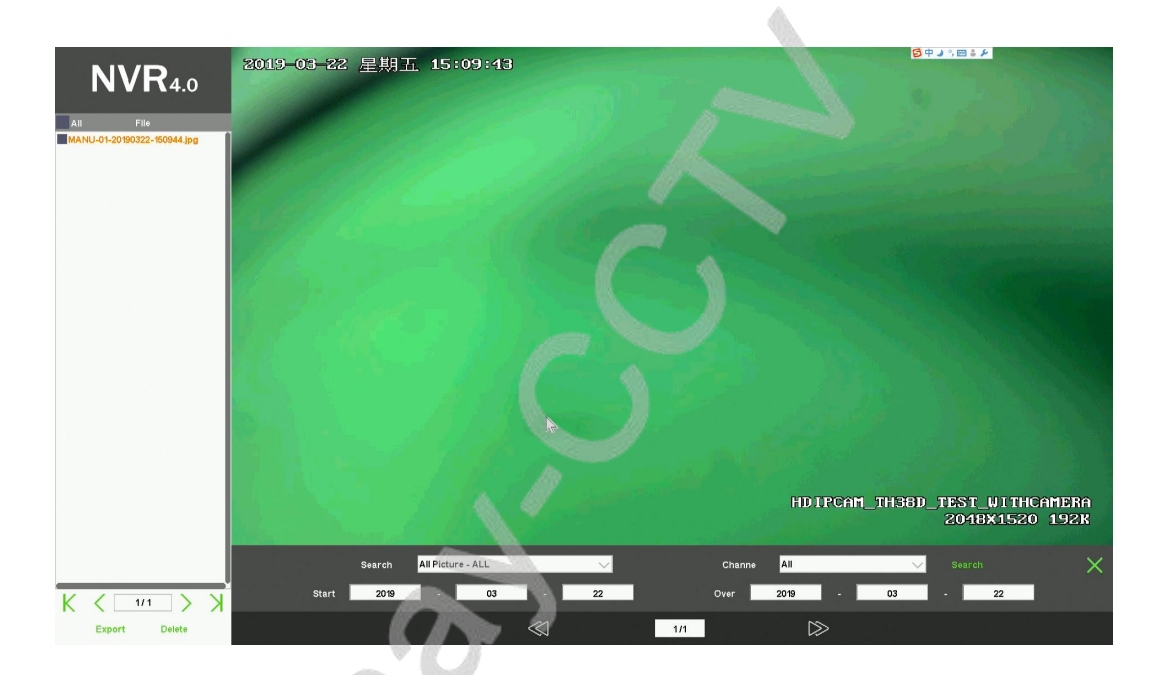

- 2. Left click'search type'combobox and select one type, default is 'all screenshots'
- 3. Click' channel' combobox and choose the channel number of screenshot, default is channel 1.
- 4. Left click'start/end'date editbox, input time quantum of screenshot, default is your system time.
- 5. After finishing the search condition setting, Left click'search' button, system will show eligible screenshot result in the list on the right. Select an item and you'll see the screenshot.
- 6. Select a picture and then click 'delete' button, you'll be able to delete picture files.

## **4.9.3.Picture Export**

2019/03/22 星期五 15:14:4 **NVR**4.0 1444.jpg MANU-06-20190322-151443.jpg MANU-01-20190322-150944.jpg Device Cruzer Edge Setting the backup se /usb/sdc1(5082M/7631M Progress schedule Exit 💽 HDIPC\_TH38Q8S\_WITHC 1080P 26K All Picture - ALL Search 2019 03 22 2019 22 K < 1/1 03 1/3

Function instruction: Backup screenshot file into U-disk or move them into HDD, as the picure shows:

#### **Operation steps**

- 1. Insert U-disk into USB interface on NVR
- 2. Left click any picture's checkbox, or select all checkbox to backup picture
- 3. Left click'Picture Export' button, wait until backup finish.

### 4.10. PTZ Control

Function instruction:Used to configure PTZ control including 'Zoom', 'Focus', 'Iris' and so on.

**Operation steps:** Move your mouse to the bottom menu and click on the 'PTZ control' icon button and turn to PTZ control interface. As the following shows:

**Remarks:** You must ensure that your IPC device itself support PTZ control.

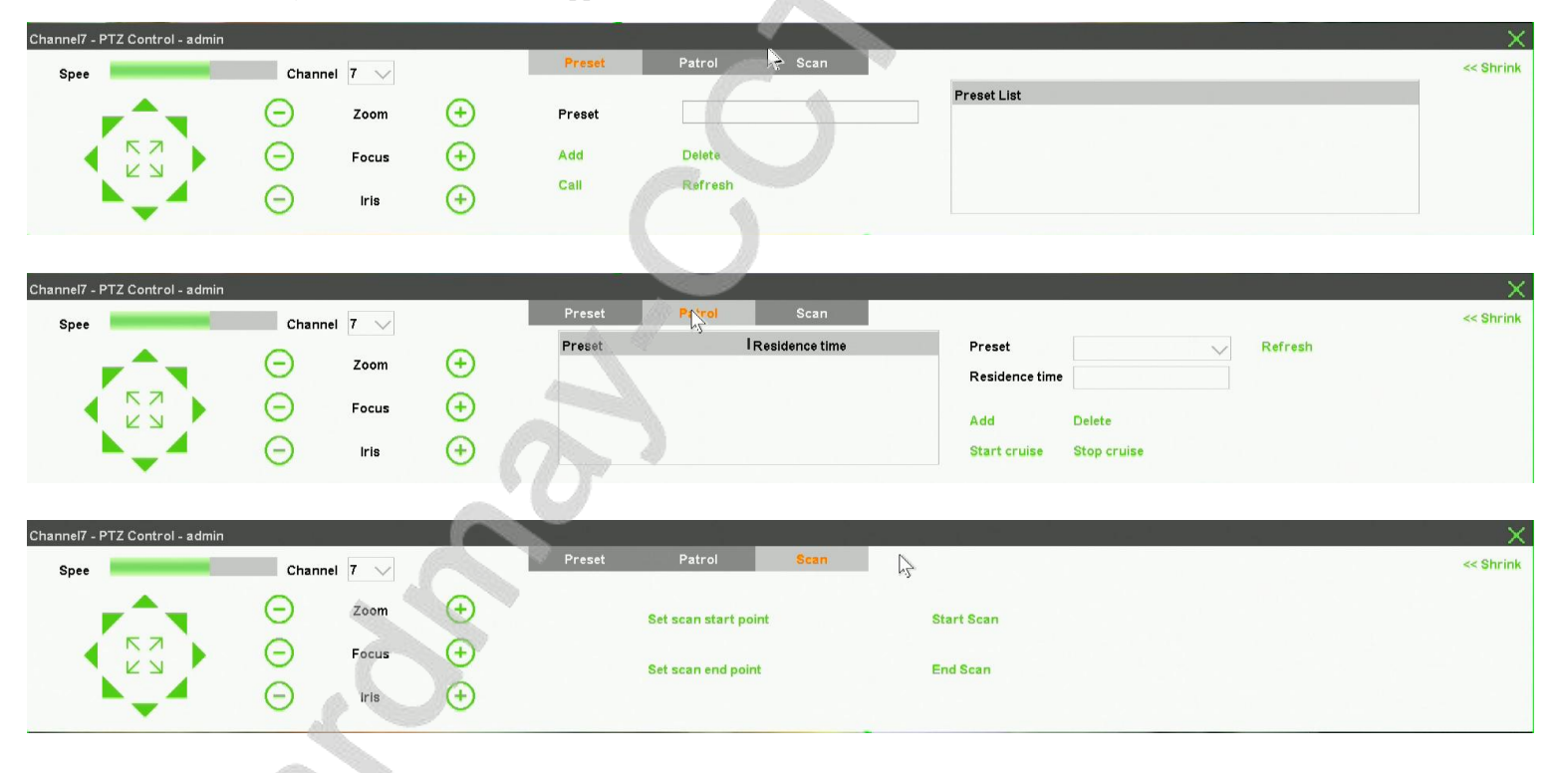

# 4.10.1. Preset point setting

Function instruction: Used to add, delete, modify preset points of PTZ IPC devices.

#### **Detailed function list:**

| Function name         | Function description                         | Remarks                                                                                                    |
|-----------------------|----------------------------------------------|----------------------------------------------------------------------------------------------------|
| Preset point editbox  | Used to add or display preset point          | The preset point range is limited between 1 to 255<br>when IPC device is connected with tps private<br>protocol. Otherwise, there's no limit to the point. |
| 'Add' icon button     | Used to add preset point to the list         |                                                                                                    |
| 'Delete' icon button  | Used to delete preset point from the list    | You can alse delete preset point by entering the value directly.                                                                                           |
| 'Call' icon button    | Used to use the selected preset point        |                                                                                                    |
| 'Refresh' icon button | Used to synchronize the list with IPC device |                                                                                                    |
| Preset point listbox  | Used to display preset point                 |                                                                                                    |

# 4.10.2. Patrol setting

Function instruction: Used to configure patrol path and Residence time.

**Detailed function list:** 

| Function name      | Fu     | nction description       | Remarks |
|--------------------|--------|--------------------------|---------|
| Datual noth list   | Preset | Show all preset point on |         |
| r atroi patii iist | point  | the patrol path          |         |

|                            | Residence<br>time      | Show residence time of each preset point | Default is 5 seconds |
|----------------------------|------------------------|------------------------------------------|----------------------|
| 'Preset point' combobox    | Used to disp           | olay all preset points                   |                      |
| 'Refresh' icon button      | Used to syr<br>device  | chronize the list with IPC               |                      |
| <b>Residence time</b>      | Used to con            | figure residence time                    |                      |
| 'Add' icon button          | Used to add<br>list    | l preset point to the patrol             |                      |
| 'Delete' icon button       | Used to de patrol list | lete preset point from the               |                      |
| 'Start Cruise' icon button | Start patrol           |                                          |                      |
| 'Stop Cruise' icon button  | Stop patrol            |                                          |                      |

# 4.10.3. Scan setting

Function instruction: Used to configure scan start point and scan end point.

**Detailed function list:** 

| Function name        | Function description                                          | Remarks |
|----------------------|---------------------------------------------------------------|---------|
| Set scan start point | Set current IPC position as scan start point                  |         |
| Set scan end point   | Set current IPC position as scan end point                    |         |
| Start scan           | IPC will scan between start point and end point over and over |         |
| End scan             | Stop scan                                                     |         |

# 4.11. Recording Function

## 4.11.1. Set Recording Plan

Function instruction: set recording plan

#### **Operation steps:**

1. Left click 'recording plan' in contextmenu or in bottom menu, system will open a new window as the following shows:

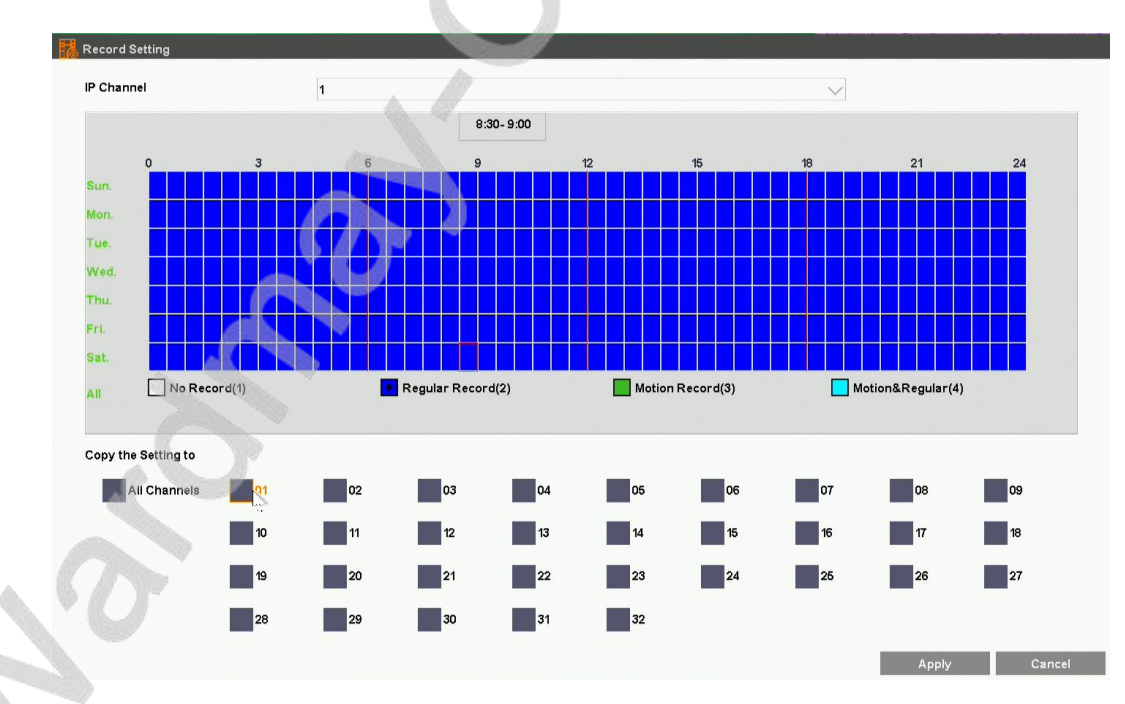

2. Left click 'No Record' or 'Regular Record' or 'Motion Detect Record' or 'Motion & Regular Record' and drag to make a recording plan you'd like.

You can also click on the button on the left to make a simple and rapid recording plan.

3. After finishing your recording plan setting, you can copy current configuration to other channels.

Remarks: When you set current record plan to 'Motion Detect Record', NVR will automatically record only when motion incident happens.

When you set current record plan to 'Motion & Regular Record', NVR will make motion record when motion incident happens and make regular record when there's no motion incident.

### 4.11.2. Playback Recording

Function instruction: Used to search video recording data.

#### **Operation steps:**

- 1. Left click 'playback' buttom in the bottom menu or in contextmenu, system will open video replay window.
- 2. Left click calendar and date, orange color indicate that there's video recording data while gray indicate there's no video recording data.
- 3. Select the record type, channel you want to search. There's 3 types of record type, common, motion, alarm. The color of Common video is blue while alarm is red and motion is green.
- 4. After finishing your setting, double-click on the video recording bar to play the video recording data.

# 4.11.3. Playabck Control

**Function instruction:** Used to operate on video recording data, such as playback, suspend, fast backward, smart fast backward, speed, slow, backup, start/close audio, screenshot, full screen playback, playback window proportion adjustment, rewind down 30s, fast forward 30s.

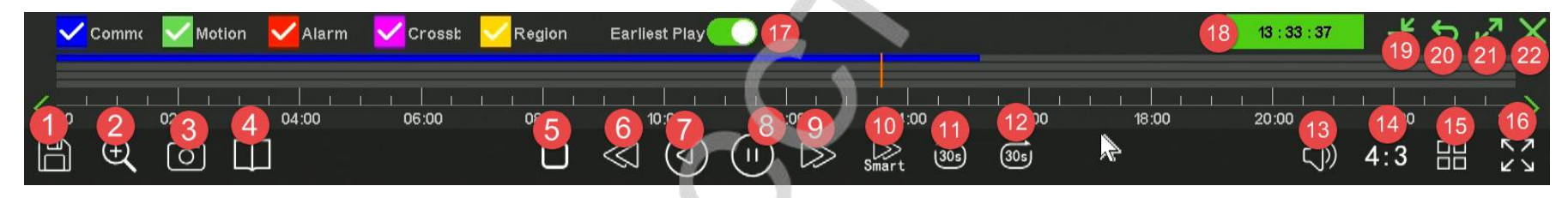

| Serial<br>number | Name                    | Explaination                  | Serial<br>number | Name                          | Explaination                                                          |
|------------------|-------------------------|-------------------------------|------------------|-------------------------------|-----------------------------------------------------------------------|
| 1                | Backup                  | Enter backup interface        | 13               | Audio                         | start/close video audio                                               |
| 2                | <b>Digital Zoom</b>     | Zoom in record video          | 14               | Aspect ratio                  | Cut 4:3/16:9 playabck screen ratio                                    |
| 3                | Screenshot              | Capture to recording playback | 15               | 1/4<br>screenlayout<br>switch | playback recording                                                    |
| 4                | Time fast<br>forward    | Fast forward by time          | 16               | Full screen                   | Playback full screen                                                  |
| 5                | Stop                    | Stop playback                 | 17               | Earliest Play                 | If ticked, NVR will automatically start playback from 10 minutes ago. |
| 6                | Fast<br>backward        | Recording back fastly         | 18               | Time slice                    | Set record playback time point                                        |
| 7                | Choose Fast<br>backward | Choose back fastly            | 19               | Timeline<br>zoomout           | Zoom out playback timeline                                            |

de.

| 8  | Play/Suspen<br>d      | Click to play/suspend                                         | 20 | Timeline reset     | Reset playback timeline   |
|----|-----------------------|---------------------------------------------------------------|----|--------------------|---------------------------|
| 9  | Speed                 | Video fast forward                                            | 21 | Timeline<br>zoomin | Zoom in playback timeline |
| 10 | Smart fast<br>forward | Different play speed between regular record and motion record | 22 | Close              | Exit playback page        |
| 11 | Rewind<br>down 30s    | Rewind down 30s                                               |    | 5                  |                           |
| 12 | Fast forward<br>30s   | Fast forward 30s                                              | C  |                    |                           |

# 4.11.4. Video Backup

Function instruction: Back up video files to U-disk or HDD

#### **Operation steps:**

1. Left click 'backup' button in video playback toolbar, system will open a new dialog as the following picture shows:

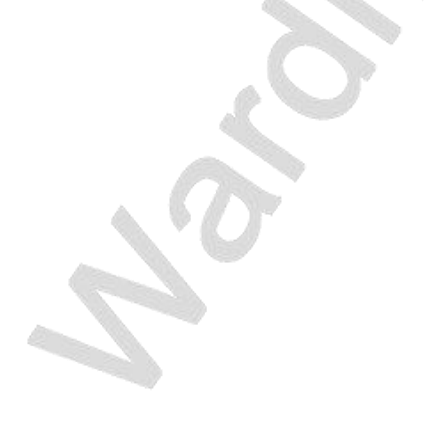

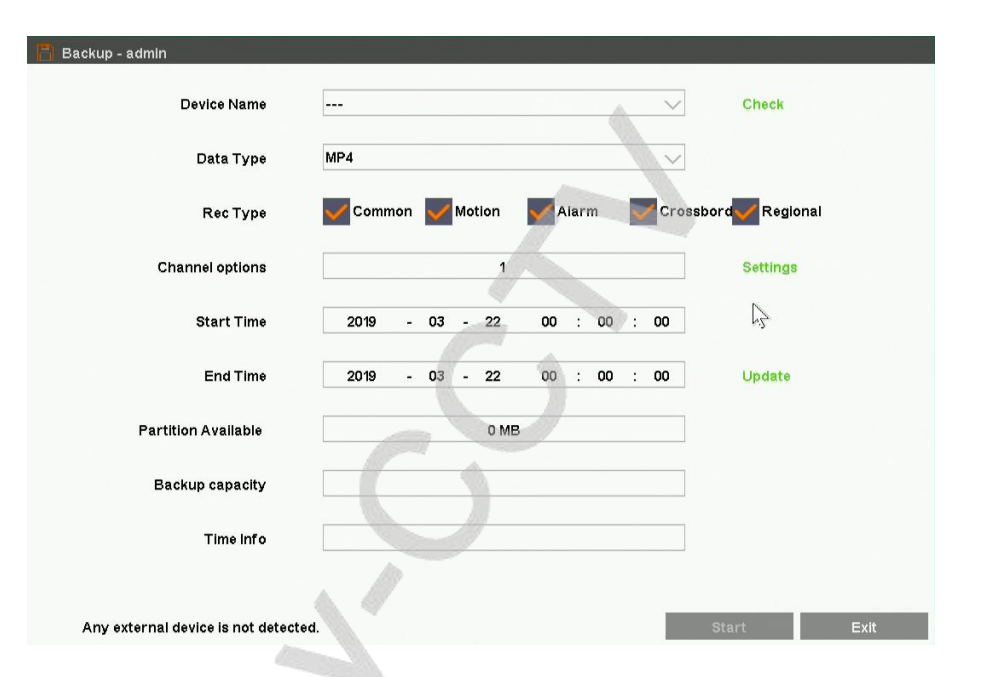

- 2. Left click data type's pull down option, choose backup video format, default format: MP4
- 3. Mouse choose alarm types including Common, Motion, Alarm, Crossborder, Regional. Default alarm type consists of all the alarm types.
- 4. Left click' setting' button, choose video backup channel.
- 5. Left click start and end time, click update button after time setting, can check certain time quantum need capacity size.
- 6. Insert USB into NVR interface when backup, click'check' button in single page, system will detect USB
- 7. Click'start' to backup selected video, time information will show backup's timing.

**REMARKS:** Install media player and you'll be able to check the video back-ups.

### 4.12. System Settings

# 4.12.1. General Setting

Function instruction: general function setting like language, transparency, output resolution, wizard, auto log out time

**Operation steps:**Left click 'system setting' in contextmenu or in bottom menu, system opens a new dialog as the following picture shows:

|                        | <b>NVR</b> 4.0                    | General | DILE                                           | Network           | Alarm             | (j)<br>System | Peripheral |     |
|------------------------|-----------------------------------|---------|------------------------------------------------|-------------------|-------------------|---------------|------------|-----|
|                        | General settings                  | Ô       | Language<br>Transparency<br>Device ID          | English<br>Opaque | 0                 |               | ~<br>~     |     |
|                        | user settings<br>Advanced Setting |         | Device Name<br>Resolution                      | NVR<br>1920x1080  |                   |               | ×          |     |
|                        | Ś                                 | Di      | Auto Logout(min)<br>splay Wizard while Startup | Start W           | izard             | I             | Setting    |     |
| Detailed Function List | 0                                 |         |                                                |                   |                   |               | Apply Can  | cel |
| Function Name          |                                   |         | Fu                                             | nction <b>E</b>   | <b>Descriptio</b> | n             |            |     |

| Language         | Set NVR system language, support Chinese/English and so on                                          |  |  |
|------------------|----------------------------------------------------------------------------------------------------|--|--|
| Transparency     | Set user interface transparency, support transparent/translucence/opacity                           |  |  |
| Device Name      | Default device name is 'NVR', used to 28181 connect                                                 |  |  |
| Resolution       | Set the resolution from NVR to display, support 3840×2160, 2560x1440, 1920×1080, 1440x900, 1366x768 |  |  |
|                  | ,1280×1024,1024×768 and so on. The default resolution is 1920x1080                                  |  |  |
| Auto Lock Time   | Set auto lock time (minute)                                                                         |  |  |
| Start Show Guide | After checking the function, it will show wizard window when system starts.                         |  |  |
| Boot wizard      | Open wizard configure window                                                                        |  |  |

# 4.12.2. Time Setting

Function instruction: set time, date format, time zone setting, time synchronize, as the following picture shows:

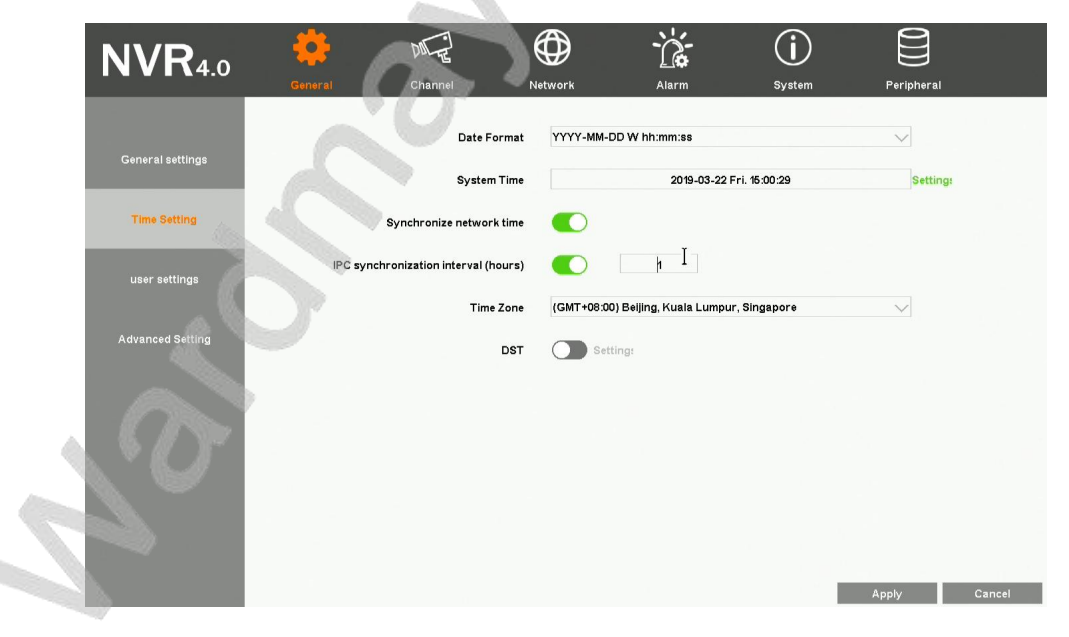

#### **Operation steps:**

1. Left click system setting in main menu or context menu, system will open setting window.

#### **Detailed Function List**

| <b>Function Name</b>   | Function Description                                                                                              | Remarks                                                                 |
|------------------------|----------------------------------------------------------------------------------------------------|-------------------------------------------------------------------------|
| Date Format            | Set date format such as YYYY-MM-DD W<br>hh:mm:ss/YYYY-MM-DD hh:mm:ss/MM-DD-YYYY<br>W hh:mm:ss/MM-DD-YYYY hh:mm:ss |                                                                         |
| System Time Set        | Set NVR's date                                                                                                    | Include year, month, week, hour, minute, second                         |
| Auto gain network time | After check the function, NVR will proofread time with network server and save                                    | After connecting network, NVR will proofread time with network server   |
| Time Zone              | Set NVR's time zone                                                                                               | Choose zone before network time proofread, or else cause time deviation |
| Daylight Saving Time   | After checking the function, start daylight saving time                                                           |                                                                         |
| "Set"button            | Set daylight saving time start and end                                                                            |                                                                         |

0 S'o

## 4.12.3. User Setting

Function instruction: Used to administrate local user and network user

#### **Operation steps;**

- 1. Left click 'system setting' in contextmenu or in bottom menu
- 2. Left click 'user' function on the left of system setting window.

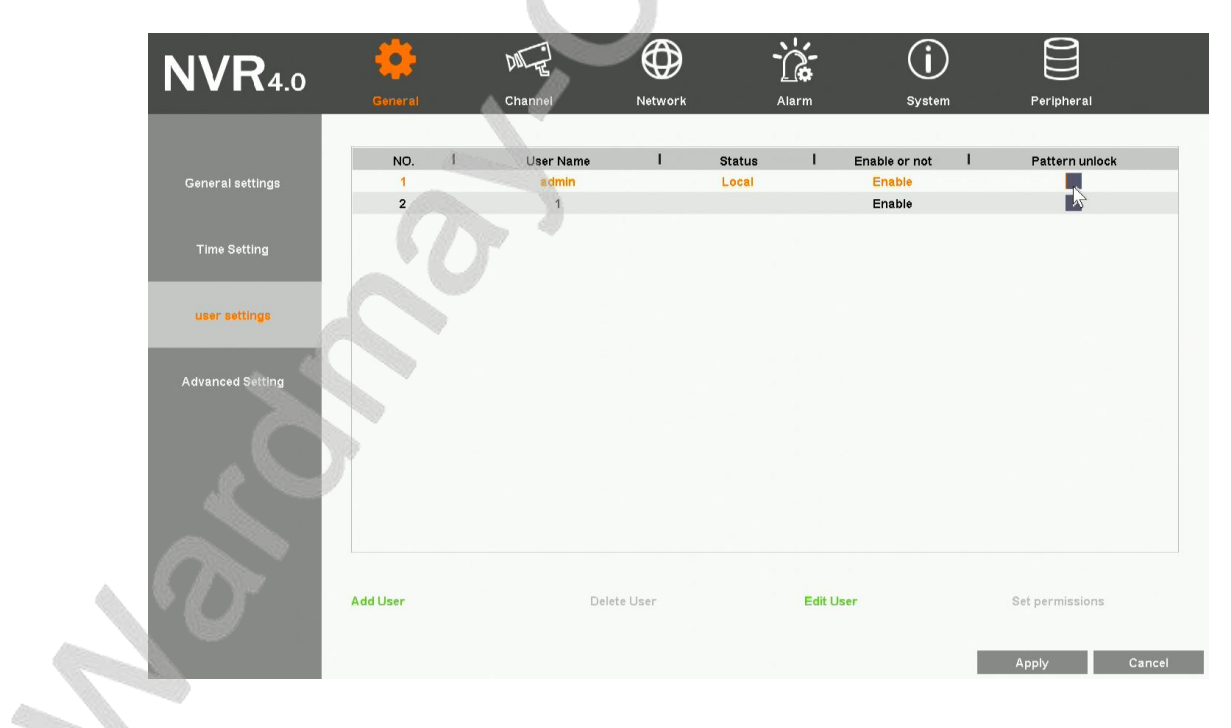

Function List:
| <b>Function Name</b> | Function Description                                     | Remarks                       |
|----------------------|----------------------------------------------------------|-------------------------------|
| User List            | Show local and network user list                         |                               |
| "Add"Button          | Add new user name and password, check if it is available | Add the same user name        |
| "Edit"Button         | Edit existing user information, like password            | Admin user can't close        |
| "Delete"Button       | Delete new added user information                        | Admin user can't delete       |
| Set Permission       | Set user permission                                      | admin user own all permission |
| Pattern unlock       | Set pattern lock for user                                |                               |

### Local user permission list

| Local user permission   | Permission explaination                                           |
|-------------------------|-------------------------------------------------------------------|
| System setting          | Own all operation permission                                      |
| Manual recording        | 0wn channel start/close and manual recording operation permission |
| Playback                | Own channel recording playback operation permission               |
| Preview                 | Own channel preview permission                                    |
| PTZ control             | Own PTZ control/ call preset/call route operation permission      |
| File management         | Own snapshot picture operation permission                         |
| <b>Recording backup</b> | Own recording backup operation permission                         |
| Close system            | Own shutdown/restart operation permission                         |
| Email notice            | Own alarm linkage send email operation permission                 |

# Network user permission list

| Network user     | Permission Explaination                    |
|------------------|--------------------------------------------|
| permission       |                                            |
| System setting   | Own remote system setting permission       |
| Manual recording | Own remote set manual recording permission |

| Voice talkback  | Own remote voice talkback operation permission                                |  |  |
|-----------------|-------------------------------------------------------------------------------|--|--|
| Remote playback | Own remote playback operation permission                                      |  |  |
| Remote priview  | Own remote connection/remote monitoring selected channel operation permission |  |  |
| PTZ control     | Own remote PTZ control operation permission                                   |  |  |
| Remote update   | Own remote update operation permission                                        |  |  |
| Close system    | Own remote close system permission                                            |  |  |

#### Pattern unlock operation steps:

- 1. Left click 'system setting' function in contextmenu and turn to 'General-User Name', tick 'Pattern unlock'.
- 2. Configure your own pattern lock according to the hint and confirm your pattern lock. As the following picture shows:

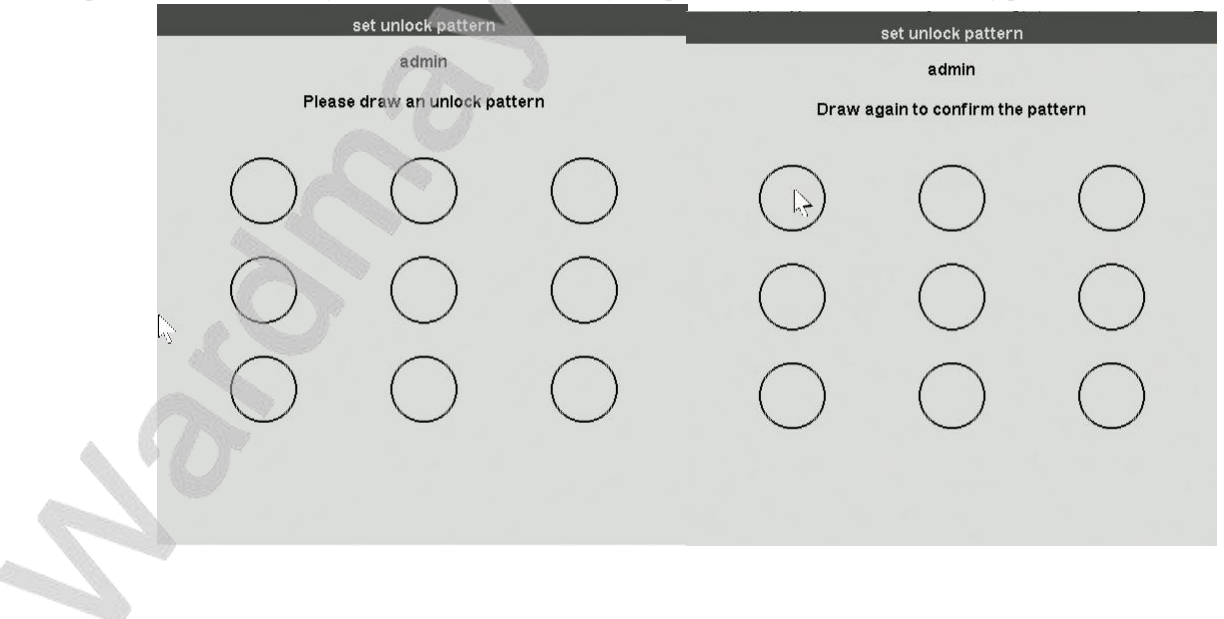

۵.

# 4.12.4. RS232 Setting

Function instruction: Used to set serial port parametres.

#### **Operation steps:**

- 1. Left click 'system setting' function in contextmenu or in bottom menu and turn to system setting dialog.
- 2. Turn to RS232 setting

| NVR40            |         | ME           |                | <u>ک</u>    | ( <b>i</b> ) | 0]]]         |        |
|------------------|---------|--------------|----------------|-------------|--------------|--------------|--------|
|                  | General | Channel      | Network        | Alarm       | System       | Peripheral   |        |
|                  |         | Paud rate    | 4800           |             |              |              |        |
| General settings |         | Bauurate     | 4000           |             |              | ~            |        |
|                  |         | Data bits    | 5              |             |              | $\sim$       |        |
| Time Setting     |         | Stop bit     | 1              |             |              | $\sim$       |        |
| user settings    |         | Parity       | None           |             |              | $\checkmark$ |        |
| aller a          |         | Flow control | None           |             |              | $\sim$       |        |
| R\$232           |         | Use mode     | Transparent tr | ransmission |              | $\sim$       |        |
| Advanced Setting |         |              |                |             |              |              |        |
|                  |         |              |                |             | 3            |              |        |
| (D)              |         |              |                |             |              |              |        |
|                  |         |              |                |             |              |              |        |
|                  |         |              |                |             |              | Apply        | Cancel |

#### Function list:

| <b>Function Name</b> | Function Description  | Remarks |
|----------------------|-----------------------|---------|
| <b>Baud rate</b>     | Used to set baud rate |         |
| Data-bits            | Used to set data-bits |         |

| Stop-bits        | Used to set stop-bits                  |  |
|------------------|----------------------------------------|--|
| Parity           | Used to set parity                     |  |
| Flow control     | Used to set flow control               |  |
| Transport method | Used to set transparent transportation |  |
|                  |                                        |  |

# 4.12.5. Advanced Setting

**Function instruction:** Used to set preview mode, channel drag mode, disable smart features, disable unlogin preview, increase the channel capacity. **Operation steps:** 

- 1. Left click 'system setting' function in contextmenu or in bottom menu and turn to system setting dialog.
- 2. Turn to Advanced Setting dialog, as the following picture shows:

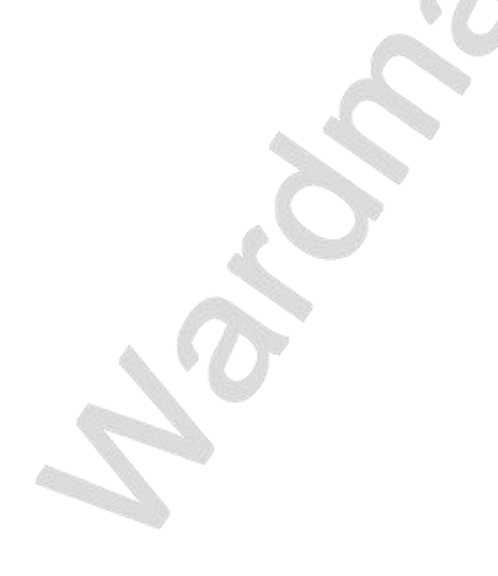

| <b>NVR</b> 4.0   |           | DIFE                    | $\bigcirc$ | -       | (j)    |            |        |
|------------------|-----------|-------------------------|------------|---------|--------|------------|--------|
|                  | General   | Channel drag            | mode All   | Alarm   | System | Peripheral |        |
| General settings |           | Turn Off All Smart Fea  | itures     | Details |        |            |        |
| Time Setting     |           | Unlogin Disable Pr      | eview C    |         |        |            |        |
| user settings    |           | Show preview window c   | ontrol 🧔   |         |        |            |        |
| Advanced Setting | Adjust ti | ne interface background | color (0)  | Channel |        |            |        |
|                  |           |                         |            |         | · · ·  |            |        |
|                  |           |                         |            |         |        |            |        |
|                  |           |                         |            |         |        |            |        |
|                  |           |                         |            |         |        |            |        |
|                  |           |                         |            |         |        | Apply      | Cancel |
| :                |           |                         | 2          |         |        |            |        |

### **Detailed Function List:**

| <b>Function Name</b>        | Function Description                                                                                    |
|-----------------------------|----------------------------------------------------------------------------------------------------|
| <b>Preview Mode</b>         | Used to set preview mode, including Real time mode and Smooth mode                                      |
|                             | Used to set channel drag mode, including directly switch channel stream, channel stream binding with    |
| Channel drag mode           | channel number and no channel drag.                                                                     |
| T                           | If you tick the checkbox, NVR will turn off all intelligent configurations including adding IPC devices |
| Turn off all smart features | automatically, IPC config lock, NVR IP address conflict self-adaption and IPC IP address adaption.      |
| Unlogin disable preview     | If you tick the checkbox, you cannot see any video picture when you logout.                             |
| Show preview window control | 'Desktop display time'. Used to control whether to display NVR system time on the desktop               |

|                                          | 'Desktop show cloud status'. Used to control whether to display NVR cloud state on the top of the desktop                               |
|------------------------------------------|----------------------------------------------------------------------------------------------------|
|                                          | 'Desktop display round robin status. Used to control whether to display NVR layout view rotation on the left top region of the desktop. |
|                                          | 'Desktop display channel serial number'. Used to control whether to display the channel number at the top right corner of each channel  |
|                                          | 'Desktop display channel icon'. Used to control whether to display the channel icon at the left bottom corner of each channel.          |
| Adjust the interface<br>background color | Used to adjust interface background color and bright. Come in affect when NVR reboot                                                    |
| Increase the channel capacity            | Used to change the maxium channel capacity of NVR                                                                                       |

# 4.12.6. Preview Setting

Function instruction: Used to set IPC stream parameters and OSD settings.

#### **Operation steps**

- 1. Left click 'system setting' function in contextmenu or in bottom menu, then system open a new dialog.
- 2. Left click into 'channel preview setting' in system setting window, system will open preview setting dialog as the following picture shows:

| NVR <sub>40</sub> | ŝ       | M              | ()               | <u>ک</u>         | í      |            |        |
|-------------------|---------|----------------|------------------|------------------|--------|------------|--------|
|                   | General | Channel        | Network          | Alarm            | System | Peripheral |        |
|                   |         | IP Chappel     | 15               |                  |        |            |        |
| Stream Setting    |         | ir chainei     | lo<br>Io         |                  |        |            |        |
|                   |         | OSD Display    | Enable           |                  | ,      | /          |        |
| Preview           |         | Overlying Info | Overlying Resolu | tion and Bitrate |        |            |        |
|                   |         | Title Position | Right-Bott       | 4                |        | /          |        |
|                   |         | Channel Name   | HDIPCAM_TH38D    | NEW_KAOJI        |        | Сору       |        |
|                   |         | Time Position  | Left-Top         |                  | ×      | /          |        |
|                   |         | Time Format    | yyyy-mm-dd hh:r  | mm:ss            | \<br>\ | Show Week  |        |
|                   |         |                | Сору             | Default          |        |            |        |
|                   |         |                |                  |                  |        |            |        |
|                   |         |                |                  |                  |        |            |        |
|                   |         |                |                  |                  |        |            |        |
|                   |         |                |                  |                  |        | Apply      | Cancel |

#### **Detailed Function List:**

| <b>Function Name</b>  | Function Description                                                                                                    |
|-----------------------|----------------------------------------------------------------------------------------------------|
| IP Channel            | Show the channel number of current setting                                                                                             |
| OSD Display           | show/hide OSD info                                                                                                    |
| Overlying information | Set overlap additional information, including 'no overlay', overlay resolution', overlay code rate, "overlay resolution and code rate" |
| Title position        | Heading message positon setting, support top left, bottom left, top right, bottom right                                                |
| Channel Name          | Channel name setting, support number, character, capital and small letter and Chinese input                                            |
| Time position         | Used to set channel overlay position, support top left, bottom left, uppder right, bottom right                                        |
| Time format           | Used to set channel time format                                                                                                    |

### 4.12.7. Stream Setting

Function instruction: set system channel's main stream rate and sub stream parameter

#### **Operation steps;**

- 1. Left click 'system set'in contextmenu or in bottom menu, then system open a new window.
- 2. Left click'channel'in system interface, system open a new dialog as the following picture shows:

|   | NVR <sub>4.0</sub> | <u>نې</u>          | € ⊕           | Ì            | (i)        | 0]])       |        |
|---|--------------------|--------------------|---------------|--------------|------------|------------|--------|
|   |                    | General Ch         | annel Network | Alarm        | System     | Peripheral |        |
|   | Stream Setting     | IP Channel         | 3             |              | $\sim$     |            |        |
|   |                    |                    | Main Stream   |              | Sub Stream |            |        |
|   | Preview            | Compression        | H265+         | $\checkmark$ | H265+      | $\sim$     |        |
|   |                    | Image Resolution   | 2048X1520     | $\sim$       | 640X360    | $\sim$     |        |
|   |                    | Bitrate Control    | CBR           | $\sim$       | CBR        | $\sim$     |        |
|   |                    | Key frame interval | 60            |              | 60         | )          |        |
|   |                    | Bit Rate(kbps)     | 1500          |              | 50         | 0          |        |
|   |                    | Frame rate setting | 15            | $\sim$       | 25         | $\sim$     |        |
|   |                    |                    |               |              | Сору [     | Default    |        |
|   |                    |                    |               |              |            | More >>    |        |
|   |                    |                    |               |              |            |            |        |
| 1 |                    |                    |               |              |            |            |        |
|   |                    |                    |               |              |            | Apply      | Cancel |
|   |                    |                    |               |              |            | нрру       | Guncel |

### **Detailed function list**

| <b>Function name</b>   | Function Description                                                                                         |
|------------------------|----------------------------------------------------------------------------------------------------|
| IP channel             | Set current channel number                                                                                   |
| Compression            | Main/sub stream encoding format setting, support H.264, H.265, H.265+.                                       |
| Image Resolution       | Main/sub stream resolution ratio setting, NVR provide resolution ratio option based on IPC ability level     |
| <b>Bitrate control</b> | Main/sub stream bitrate control setting, support VBR and CBR                                                 |
| Key frame interval     | Main/sub stream I-frame interver setting, range from 1-200                                                   |
| Bit rate               | Main/sub stream bit rate setting, range from 100~10000kbps                                                   |
| Frame rate setting     | Main/sub stream frame rate setting, the larger the frame rate, the fluency is better                         |
|                        | Enabled. If the device config are modified by NVR. It'll be binded to device. Otherwise, It'll be binded the |
| Locked Config          | most appropriate config.                                                                                     |
|                        | Disabled. IPC encode parameters will not change unless NVR local config changes.                             |

### 4.12.8. Network Setting

Function instruction: Configure network parameters and check out NVR device ID and P2P state. As the following picure shows:

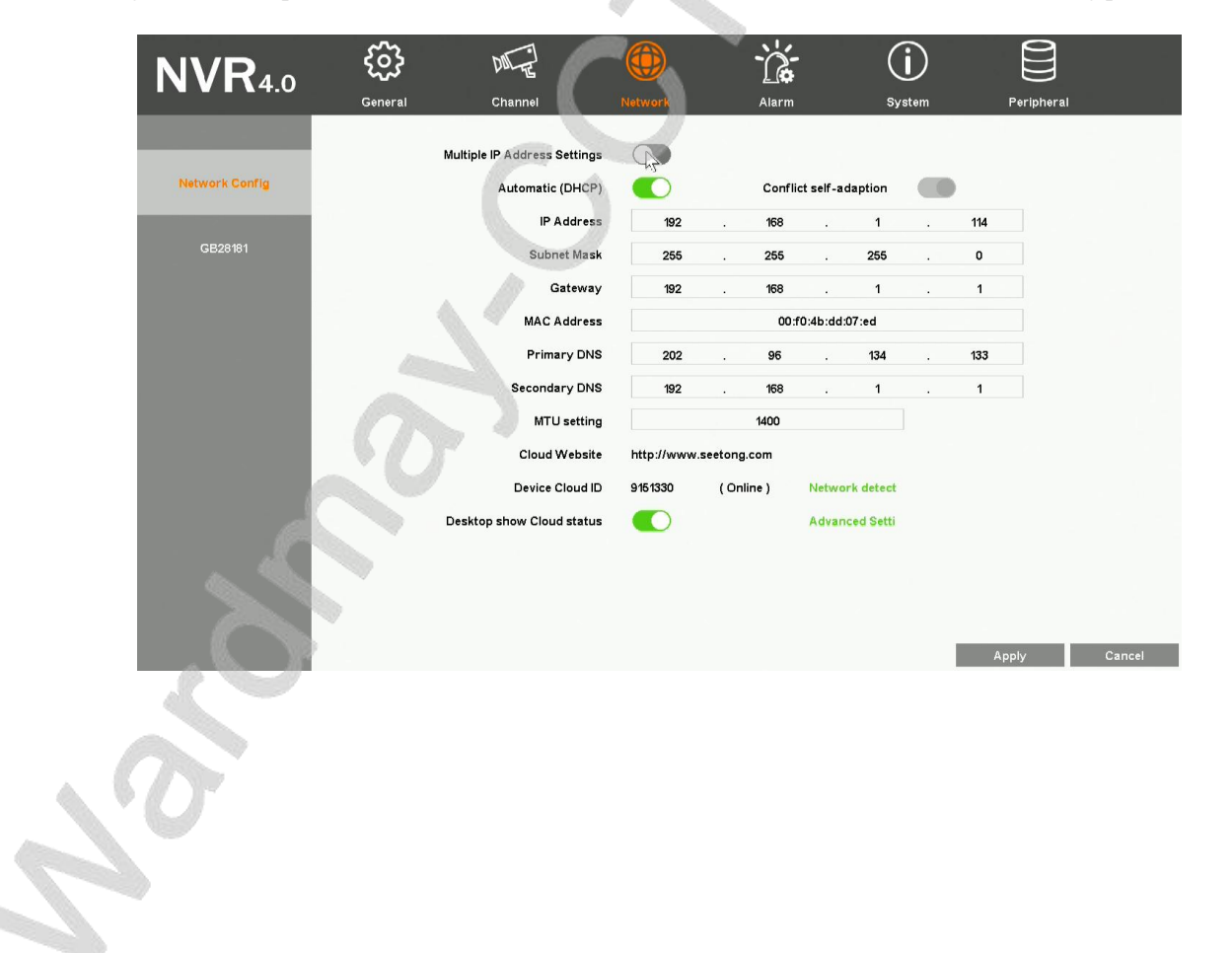

| NVR40          | <b>3</b> | DILE                         |              | Ň.         |              | G        | D   | Ê      |        |        |
|----------------|----------|------------------------------|--------------|------------|--------------|----------|-----|--------|--------|--------|
|                | General  | Channel                      |              | Alarn      | 1 📎          | Sys      | tem | Peri   | pheral |        |
|                |          | Multiple IP Address Settings |              | LAN 1      |              |          |     | ~      |        |        |
| Network Config |          | Automatic (DHCP)-LAN 1       |              | Conflict s | elf-adaption | n-LAN    |     | 1      |        |        |
|                |          | IP Address-LAN 1             | 192          | . 168      |              | 1        |     | 114    |        |        |
| GB28181        |          | Subnet Mask-LAN 1            | 255          | . 255      |              | 255      |     | 0      |        |        |
|                |          | Gateway-LAN 1                | 192          | 168        |              | 1        |     | 1      |        |        |
|                |          | MAC Address                  |              | 00         | :f0:4b:dd:07 | 7:ed     |     |        |        |        |
|                |          | Primary DNS                  | 202          | . 96       |              | 134      |     | 133    |        |        |
|                |          | Secondary DNS                | 192          | . 168      |              | 1        |     | 1      |        |        |
|                |          | MTU setting                  |              | 1400       |              |          |     |        |        |        |
|                |          | Cloud Website                | http://www.s | eetong.com |              |          |     |        |        |        |
|                |          | Device Cloud ID              | 9151330      | ( Online ) | Network      | detect   |     |        |        |        |
|                |          | Desktop show Cloud status    |              |            | Advance      | ed Setti |     |        |        |        |
|                |          | Default Route                | LAN 1        |            |              |          |     | $\sim$ |        |        |
|                |          |                              |              |            |              |          |     |        |        |        |
|                |          |                              |              |            |              |          |     |        |        |        |
|                |          |                              |              |            |              |          |     | Apply  |        | Cancel |
|                |          |                              |              |            |              |          |     |        |        |        |

### **Operation steps:**

- 1. Left click'system setting' in contextmenu or in bottom menu.
- 2. Left click 'network', system will open network configure dialog.

### **Detailed Function List:**

| IP Name             | Function Description                          | Remarks |
|---------------------|-----------------------------------------------|---------|
| Multiple IP Address | Used to give NVP, device an extra IP address  |         |
| Setting             | Used to give INVR device all exita if address |         |
| IP Address          | Used to set/modify NVR's IP address           |         |
| Subnet Mask         | Used to show NVR's subnet mask information    |         |

| Gateway                   | Used to show NVR's gateway address                                                              |                                                                                              |
|---------------------------|-------------------------------------------------------------------------------------------------|----------------------------------------------------------------------------------------------|
| Primary DNS               | Show NVR primary DNS information                                                                |                                                                                              |
| Secondary DNS             | Show NVR secondary information                                                                  |                                                                                              |
| MAC ADDRESS               | Used to show NVR MAC address information                                                        |                                                                                              |
| Auto acquire IP<br>(DHCP) | Used to gain IP address automatically                                                           | When USE DHCP, you can't modify IP address manually                                          |
| IP Self-adapt             | Used to self-adapt IP address when IP conflict occurs                                           |                                                                                              |
| <b>Cloud Number</b>       | Show NVR device ID                                                                              |                                                                                              |
| Website                   | Show website of cloud platform                                                                  |                                                                                              |
| Cloud State               | Show NVR P2P state                                                                              | You can remote access to NVR<br>device only when the Cloud State<br>is 'online'              |
| Cloud desktop show        | Control whether you would like to see P2P state at the top of desktop                           |                                                                                              |
| Default Route             | Used to select the gateway for NVR to surf on the internet                                      |                                                                                              |
| Network detection         | Used to diagnose NVR and IPC network condition.                                                 | When NVR hasn't been activated,<br>this position is replaced as a<br>'Activate' button.      |
| Activate                  | Used to activate NVR when it hasn't been activated. Then, you'll be able to enjoy cloud service | When NVR has been activated,<br>this position is replaced as a<br>'Network detection' button |
| Advanced setting          | Used to change HTTP port number to solve some cloud abnormal problem                            |                                                                                              |
|                           | So                                                                                              |                                                                                              |

### 4.12.9. GB28181 Setting

Function instruction: NVR connect to surveillance platform with 28181 protocol.

### **Operation steps:**

- 1. Left click 'system setting' in contextmenu or in bottom menu
- 2. Left click 'Network-GB28181' and turn to 28181 configure dialog, as the following picture shows:

| NVR40          | ŝ       | DIE                 | <b>()</b>       |                         | <b>(i)</b>  |           |        |
|----------------|---------|---------------------|-----------------|-------------------------|-------------|-----------|--------|
|                | General | Channel             | Network         | Alarm                   | System      | Periphera | I      |
|                |         |                     | Enable (        |                         |             |           |        |
| Network Config |         | Local SIP p         | ort(1025-65535) | 50                      | 60          |           |        |
|                |         |                     | SIP Server ID   | 340200000               | 200000001   |           |        |
| GB28181        | 2       | SIP                 | Server Domain   | 34020                   | 00000       |           |        |
|                |         | SIP                 | Server IP ADD.  | 192 . 168               | . 1 . 24    | 5         |        |
|                |         | SIP Serve           | r Port(1-65535) | 50                      | 60          |           |        |
|                |         | SI SI               | P User Auth. ID | 340200000               | 01110000001 |           |        |
|                |         | SIP User /          | Auth Password   | ***                     | ***         |           |        |
|                |         | Regist Expires D    | ate(100-100000) | 864                     | 100         |           |        |
|                |         | Heart beatin        | g cycle(5-3600) | 6                       | 0           |           |        |
|                |         | Max heartbeat timeo | ut times(3-255) |                         | 5           |           |        |
|                | Channel | 1                   |                 | Video channel SIP ID    |             | 1         | Edit   |
|                | 1       |                     |                 | 34020000001310000001    |             |           |        |
|                | 2       |                     |                 | 34020000001310000002    |             |           |        |
|                | 3       |                     |                 | 34020000001310000003    |             |           |        |
|                | 4       |                     |                 | 3402000001310000004     |             |           |        |
| (A)            |         |                     |                 | 0 100000000 10 1000000F |             |           |        |
| 15-            |         |                     |                 |                         |             | Apply     | Cancel |

#### **Detailed function list:**

| Function Name  | Function Description                    |
|----------------|-----------------------------------------|
| Enable         | If ticked, NVR will start 28181 service |
| Local SIP port | Used to set Local SIP port              |
| SIP Server ID  | Used to set SIP Server ID               |

| SIP Server Domain                | Used to set SIP Server Domain         |
|----------------------------------|---------------------------------------|
| SIP Server IP ADD                | Used to set SIP Server IP ADD         |
| SIP Server Port(1-65535)         | Used to set SIP Server IP ADD         |
| SIP User Auth ID                 | Used to set SIP User Auth ID          |
| SIP User Auth Password           | Used to set SIP User Auth Password    |
| Regist Expires Date(1-100000)    | Used to set Regist Expires Date       |
| Heart beating cycle(5-3600)      | Used to set Heart beating cycle       |
| Max hearbeat timeout time(3-255) | Used to set Max hearbeat timeout time |
|                                  |                                       |

# 4.12.10. Email Setting

Function instruction: set email alarm parameter

### **Operation steps:**

- 1. Left click 'system setting' in contextmenu or in bottom menu.
- 2. Left click'alarm' in system setting window, click 'OK' button after finishing email configuration.

|                  | 1000 March 1000                                           |                                                                                                    | 100 M                                                                                                    | .,                                                                                                    | r eripitera                                                                                                    |
|------------------|-----------------------------------------------------------|----------------------------------------------------------------------------------------------------|----------------------------------------------------------------------------------------------------|----------------------------------------------------------------------------------------------------|----------------------------------------------------------------------------------------------------|
| -Mail Sandar Se  | atting                                                    |                                                                                                    |                                                                                                    |                                                                                                    |                                                                                                    |
| inter octider of | SMTP Server                                               | user-defined                                                                                                    |                                                                                                    | /                                                                                                    |                                                                                                    |
|                  | Port                                                      | 25 (Setup                                                                                                    | o the email service o                                                                                                    | f POP3)                                                                                                    |                                                                                                    |
|                  | TLS Usabillity                                            | Disable                                                                                                    |                                                                                                    |                                                                                                    | ~                                                                                                    |
|                  | User Name                                                 |                                                                                                    |                                                                                                    |                                                                                                    |                                                                                                    |
|                  | Password                                                  |                                                                                                    |                                                                                                    |                                                                                                    |                                                                                                    |
|                  | Interval                                                  | 1                                                                                                    |                                                                                                    |                                                                                                    |                                                                                                    |
| Mell Desclored   | 0-4/                                                      |                                                                                                    |                                                                                                    |                                                                                                    |                                                                                                    |
| Receiver A       | Address List                                              |                                                                                                    |                                                                                                    |                                                                                                    |                                                                                                    |
| chronosph        | nerer@outlook.com                                         |                                                                                                    |                                                                                                    |                                                                                                    |                                                                                                    |
|                  |                                                           |                                                                                                    |                                                                                                    |                                                                                                    |                                                                                                    |
|                  |                                                           |                                                                                                    |                                                                                                    |                                                                                                    |                                                                                                    |
|                  | R                                                         |                                                                                                    |                                                                                                    |                                                                                                    |                                                                                                    |
|                  | Receiver Address                                          | chronospher                                                                                                    | er@outlook.com                                                                                                    |                                                                                                    |                                                                                                    |
|                  | Nectiver Address                                          | cin onospher                                                                                                    | e. esucion.com                                                                                                    |                                                                                                    |                                                                                                    |
|                  | Mail Sender S<br>Mail Receiver<br>Receiver A<br>chronospt | Mail Sender Setting<br>Port<br>TLS Usability<br>User Name<br>Password<br>Interval<br>Mail Receiver Setting<br>Receiver Address List<br>Chronospherer @ outlook.com | Mail Sender Setting Port 25 (Setu) TLS Usability Disable User Name Password Interval 1 Mail Receiver Setting Receiver Setting Receiver Address List chronospherer @outlook.com | Mail Sender Setting Port 25 (Setup the email service o TLS Usability User Name Password Interval 1 Mail Receiver Setting Receiver Address List chronospherer @outlook.com Receiver Address chronospherer@outlook.com | Mail Sender Setting Port 25 (Setup the email service of POP3) TLS Usability User Name Password Interval 1 Mail Receiver Setting Receiver Address List chr onospher er @outlook.com |

**Detailed Function List:** 

| Funciton Name           | Function Description                                                                                                    |
|-------------------------|----------------------------------------------------------------------------------------------------|
| Email Service           | select email server name, including smtp.163.com, smtp.qq.com, smtp.mail.yahoo.com, smtp.126.com, smtp. qive 163.com. You can also customize smtp email address |
| Port                    | Set email server port number, default is 25                                                                                                    |
| TLS usability           | Control whether start email service's encryption: support smtp.qq.com and smtp.mail.yahoo.com after you select 'Enable'                                         |
| User name               | Mail sender's username                                                                                                    |
| Password                | Mail sender's password. Attention! You should use authorized code as your password if you choose qq mailbox, 126 mailbox or 163 mailbox company version.        |
| Send interval           | Mail send interval, default is one minute, you can't send any other email in one minute                                                                         |
| Recipient List          | List all receivers'mail address                                                                                                    |
| <b>Receiver Address</b> | Input receiver's mailbox                                                                                                    |
| "Modify"button          | Modify the mail address in the recipient list                                                                                                    |
| "Add"button             | Add a new mail address to the recipient list                                                                                                    |
| "Delete"button          | Delete a mail address from the recipient list                                                                                                    |
| Mail test               | Used to check whether the mail sender address and mail receiver address are usable                                                                              |

# 4.12.11. Motion Detection Alarm

Function instruction: when Motion detected, NVR will trigger motion alarm.

### **Operation steps:**

- 1. Left click 'system setting" in the contextmenu or in bottom menu.
- 2. Left click 'Motion detection' option in system setting window, system will open motion detection dialog. Tick off the Enable checkbox and start motion

alarm

3. Left click 'setting' button, then you'all be able to change motion area of IPC device.

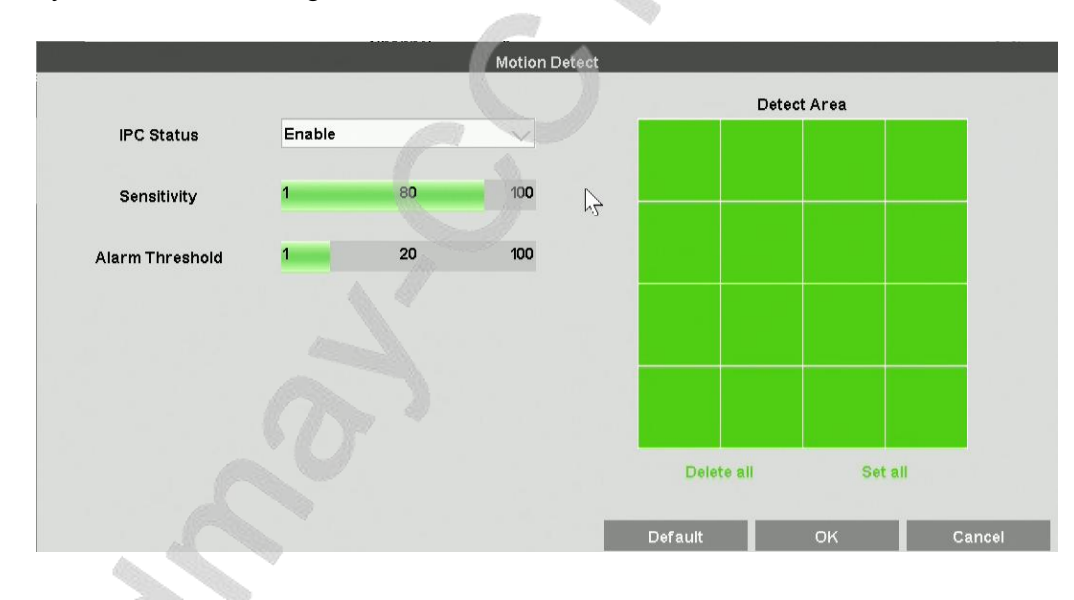

|                     |       |         | Alarm Time | Settings |          |         |        |        |
|---------------------|-------|---------|------------|----------|----------|---------|--------|--------|
| Time                | Fri.  |         |            |          | $\sim$   |         |        |        |
| Time Section        | Sta   | art Tim | ie         |          | E E      | End Tim | 9      |        |
| 1                   | 00    | ]:[     | 00         |          | 23       | ]:[     | 59     |        |
| 2                   | 00    | :[      | 00         |          | 00       | ] : [   | 00     |        |
| 3                   | 00    | : [     | 00         |          | 00       | ]:[     | 00     |        |
| 4                   | 00    | ]:[     | 00         |          | 00       | ]:[     | 00     |        |
| Copy the Setting to |       |         |            |          |          |         |        |        |
| All Mon.            | V Tue | Ð.      | Wed.       | Thu.     | <u> </u> | Fri.    | V Sat. | V Sun. |
|                     |       |         | 17         |          | Default  |         | ОК     | Cancel |
|                     |       |         |            |          |          |         |        |        |

| Alarm Duration(seconds) | 10                      |         |     |
|-------------------------|-------------------------|---------|-----|
| Buzzer                  |                         |         |     |
| Alarm pop-up wind       |                         |         |     |
| Send Email              | Send Snapshot           | Ch      | 6 🗸 |
| Snapshot                |                         | Channel | 6 🗸 |
| Call Preset             | 1                       | Channel | 6 🗸 |
| Start to Record 🛛 🚺 (   | Related record setting) | Channel | 6 🗸 |
| Start to Flashing       |                         |         |     |
| Push Message to Al      |                         |         |     |
|                         |                         |         |     |

4. Left click'alarm linkage' button, you'll be able to configure alarm items in the dialog.

### **Detailed Function List:**

| <b>Detailed Function List:</b> |                                                                            |         |
|--------------------------------|----------------------------------------------------------------------------|---------|
| <b>Function Name</b>           | Function Description                                                       | Remarks |
| Alarm lasting time setting     | Used to set how long the motion alarm lasts                                |         |
| Buzzer alarm                   | Control whether to activate buzzer alarm                                   |         |
| Alarm pop-up window            | NVR change current lay-out to whick include all motion devices             |         |
| Email alarm                    | Control whether to send email when motion alarm detected                   |         |
| Send screenshot                | Control whether to add attachment when sending an email                    |         |
| Snapshot image                 | Control whether to grab images when motion alarm detected                  |         |
| Call preset                    | Control whether to adjust PTZ device current position when motion detected |         |
| Start recording                | Control whether to record when motion alarm detected                       |         |
| Flashing                       | Control whether to flashing when motion alarm detected                     |         |
| Push Message to APP            | NVR send alarm message to your APP when alarm incident happens             |         |

### 4.12.12. Video Lost Alarm

Function instruction: NVR will trigger alarm after detecting video lost

#### **Operation steps:**

- 1. Left click 'system setting' in contextmenu or in bottom window.
- 2. Left click 'stream lost' in system setting window, system turns to a new dialog. Tick off the Enable checkbox to start video lost alarm.
- 3. Left click 'alarm linkage' button., you'll be able to configure alarm items in the dialog

#### **Detailed Function List:**

| <b>Function Name</b>       | Function Description                                                       | Remarks |
|----------------------------|----------------------------------------------------------------------------|---------|
| Alarm lasting time setting | Used to set how long the motion alarm lasts                                |         |
| Buzzer alarm               | Control whether to activate buzzer alarm                                   |         |
| Alarm pop-up window        | NVR change current lay-out to whick include all motion devices             |         |
| Email alarm                | Control whether to send email when motion alarm detected                   |         |
| Call preset                | Control whether to adjust PTZ device current position when motion detected |         |
| Push Message to APP        | NVR send alarm message to your APP when alarm incident happens             |         |

# 4.12.13. Local I/O Alarm Setting

**Function instruction:** Used to receive alarm input and to process alarm linkage. **Operation steps:** 

- 1. Left click 'system setting' in contextmenu or in bottom menu.
- 2. Left click 'Local I/O Alarm Setting' and configure 'Defence Time', 'Alarm Linkage'. As the following picture shows:

| NVR <sub>40</sub>    | ŝ               | ALE                  | $\bigcirc$    | - <b>``_</b>  | í            |              |        |
|----------------------|-----------------|----------------------|---------------|---------------|--------------|--------------|--------|
|                      | General         | Channel              | Network       | Alarm         | System       | Peripheral   |        |
|                      | Alarminout      |                      |               |               |              |              |        |
| Intelligent Analysis | Alar III IIIput | Alarm input channel  | 1             |               |              | $\sim$       |        |
|                      |                 | Alarm Name           |               |               |              |              |        |
| Motion Detect        |                 | Alarm Type           | Normally open |               |              | $\checkmark$ |        |
|                      |                 | Enable 🛑             | Defence Time  | Alarm Linkage | Alarm status |              |        |
| Local I/O alarm      |                 |                      | Default       | Copy          |              |              |        |
| IPC I/O Alarm        |                 | 5                    |               |               |              |              |        |
|                      |                 |                      |               |               |              |              |        |
| Video Loss           | Alarm Output    | Alaym autnut shannel |               |               |              |              |        |
|                      |                 | Alarm Name           |               |               |              |              |        |
| E-Mall               |                 |                      | 5Sec          |               |              |              |        |
|                      |                 | Donay                | Default       | Conv          | Alarmetatue  |              |        |
| Alarm Setting        |                 |                      |               |               |              |              |        |
|                      |                 |                      |               |               |              |              |        |
|                      |                 |                      |               |               | I            | Apply        | Cancel |
|                      |                 |                      |               |               |              |              |        |

### **Detailed function list:**

|             | <b>Function Name</b> | Function Description                                                                                 |
|-------------|----------------------|----------------------------------------------------------------------------------------------------|
|             | Alarm type           | Used to open or close alarm input                                                                    |
|             | Defence time         | Used to set local alarm time schedule                                                                |
| Alarm Input | Alarm linkage        | Used to set local alarm linkage including buzzer,<br>email, snapshot, preset call, flashing and etc. |
|             | Default              | Set all parametres to default                                                                        |
|             | Сору                 | Copy current channel configuration to other                                                          |

|              |                                      | channels                                    |  |
|--------------|--------------------------------------|---------------------------------------------|--|
|              | Alarm output channel                 | Used to select channel                      |  |
|              | Delay Used to set alarm output delay |                                             |  |
| Alarm Output | Default                              | Set all parametres to default               |  |
|              | 0                                    | Copy current channel configuration to other |  |
|              | Сору                                 | channels                                    |  |
|              |                                      |                                             |  |

# 4.12.14. IPC I/O Alarm Setting

Function instruction: NVR process alarm linkage when receive I/O alarm message from IPC devices.

#### **Operation steps:**

- 1. Left click 'system setting'in contextmenu or in bottom window
- 2. Left click 'IPC I/O Alarm Setting' and configure 'Defence Time', 'Alarm Linkage'. As the following picture shows:

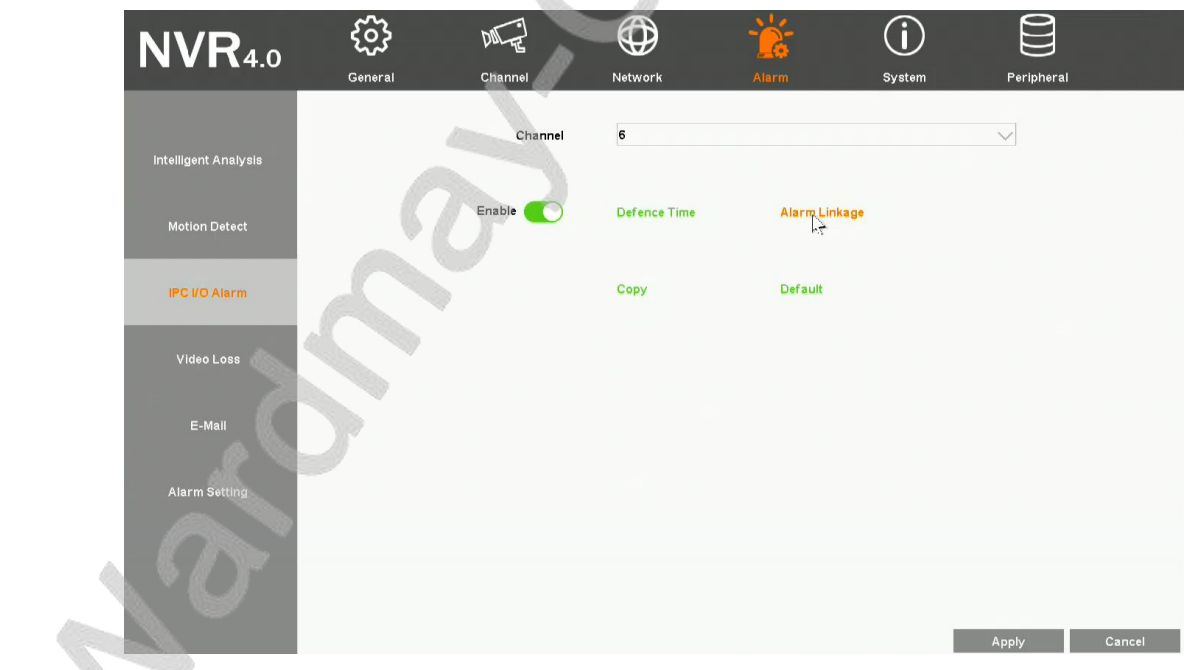

**Detailed function list:** 

| Function Name              | Function Description                        | Remarks |
|----------------------------|---------------------------------------------|---------|
| Alarm lasting time setting | Used to set how long the motion alarm lasts |         |
| Buzzer alarm               | Control whether to activate buzzer alarm    |         |

| Alarm pop-up window   | NVR change current lay-out to whick include all motion devices             |  |  |
|-----------------------|----------------------------------------------------------------------------|--|--|
| Email alarm           | Control whether to send email when motion alarm detected                   |  |  |
| Send screenshot       | Control whether to add attachment when sending an email                    |  |  |
| <b>Snapshot image</b> | Control whether to grab images when motion alarm detected                  |  |  |
| Call preset           | Control whether to adjust PTZ device current position when motion detected |  |  |
| Start recording       | Control whether to record when motion alarm detected                       |  |  |
| Flashing              | Control whether to flashing when motion alarm detected                     |  |  |
| Push Message to APP   | NVR send alarm message to your APP when alarm incident happens             |  |  |

# 4.12.15. Intelligent Analysis Alarm

Used to configure IPC Intelligent Analysis parametres including Regional Invasion Alarm and Cross-Border Alarm

# 4.12.15.1. Regional Invasion Alarm Setting

Function instruction: Used to configure Regional Invasion Alarm parametres.

#### **Operation steps:**

- 1. Left click 'System setting' in contextmenu or in bottom window.
- 2. Left click 'Alarm-Intelligent Analysis' and then turn to Regional Invasion Alarm dialog, as the following picture shows:

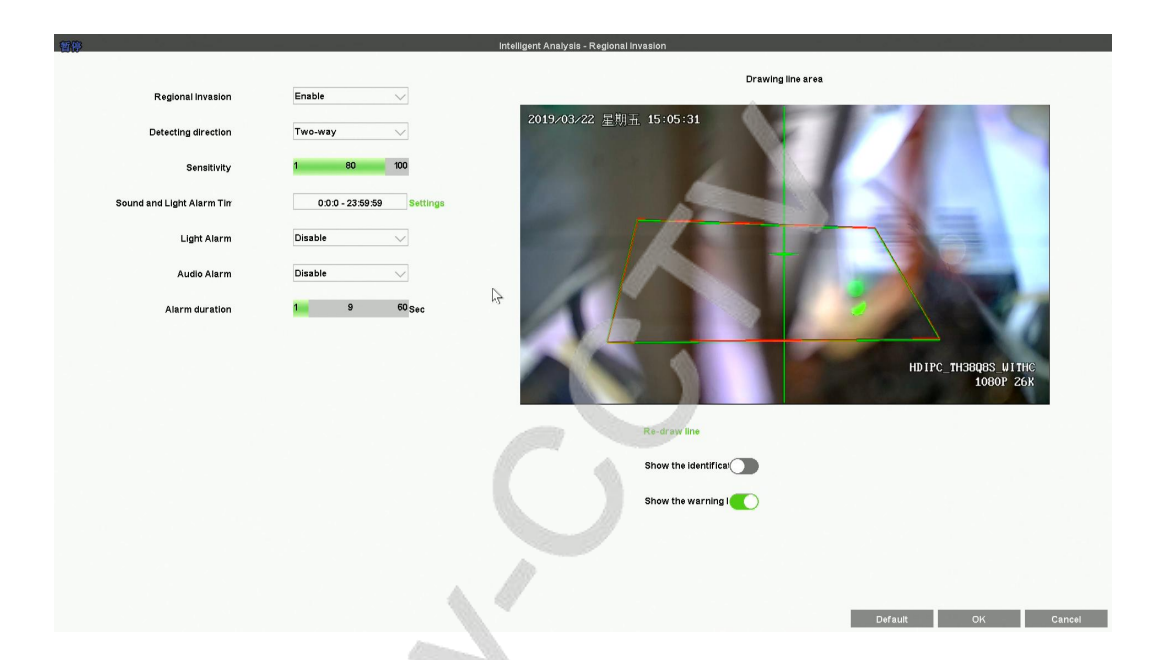

#### **Detailed function list:**

| <b>Function Name</b>       | <b>Function Description</b>                                                                                               | Remarks |
|----------------------------|----------------------------------------------------------------------------------------------------|---------|
| <b>Regional Invasion</b>   | Turn on/off regional invasion alarm                                                                                       |         |
| Detection Direction        | Two-Way. That means that both going into the alarm area and going out side of the alarm area will trigger alarm incident. |         |
|                            | Enter. That means that only going into the alarm area can trigger alarm incident.                                         |         |
|                            | Leave. That meas that only going out side of the alarm area can trigger alarm incident.                                   |         |
| Sensitivity                | Used to control the sensitivity of regional invasion alarm.                                                               |         |
| Sound and Light Alarm time | Used to set a period during which IPC can trigger alarm.                                                                  |         |

| Light Alarm             | Used to control whether the light flash when alarm triggered                                       |  |
|-------------------------|----------------------------------------------------------------------------------------------------|--|
| Audio Alarm             | Used to control whether the audio has output when alarm triggered                                  |  |
| Alarm duration          | Used to control how long the alarm last when triggered                                             |  |
| Redraw line             | Used to reset the alarm region                                                                     |  |
| Show the identification | Used to control whether IPC display a checkbox on the source object which triggers alarm incident. |  |
| Show the warning line   | Used to control whether IPC display the region boundry line                                        |  |

No.

### 4.12.15.2. Cross-Border Alarm Setting

Function instruction: Used to configure Cross-Border Alarm parametres.

#### **Operation steps:**

- 1. Left click 'System setting' in contextmenu or in bottom window.
- 2. Left click 'Alarm-Intelligent Analysis' and then turn to Cross-Border Alarm dialog, as the following picture shows:

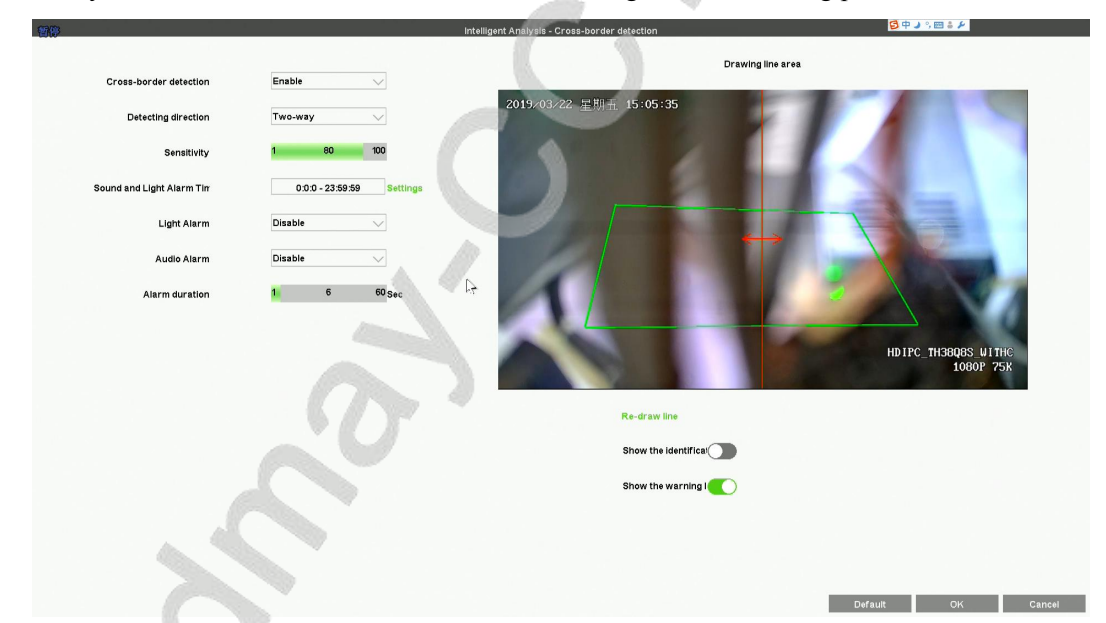

#### **Detailed function list:**

| <b>Function Name</b>          | Function Description                                               | Remarks |
|-------------------------------|--------------------------------------------------------------------|---------|
| <b>Cross-border detection</b> | Turn on/off cross-border detection alarm                           |         |
| Detection Direction           | Two-Way. That means that the alarm can be triggered from both side |         |
| Detection Direction           | of the cross-border line.                                          |         |

|                            | One-Way. That meas the alarm can be triggered from only one side of the cross-border line.         |  |
|----------------------------|----------------------------------------------------------------------------------------------------|--|
| Sensitivity                | Used to control the sensitivity of regional invasion alarm.                                        |  |
| Sound and Light Alarm time | Used to set a period during which IPC can trigger alarm.                                           |  |
| Light Alarm                | Used to control whether the light flash when alarm triggered                                       |  |
| Audio Alarm                | Used to control whether the audio has output when alarm triggered                                  |  |
| Alarm duration             | Used to control how long the alarm last when triggered                                             |  |
| <b>Redraw line</b>         | Used to reset the alarm region                                                                     |  |
| Show the identification    | Used to control whether IPC display a checkbox on the source object which triggers alarm incident. |  |
| Show the warning line      | Used to control whether IPC display the cross-border line                                          |  |

# 4.12.16. Advanced Alarm Setting

**Function instruction:** Used to configure alarm switch, buzzer switch, abnormal alarm push to mailbox, abnormal alarm push to APP. **Operation steps:** 

1. Left click 'system setting'in contextmenu or in bottom window.

2

2. Left click 'Alarm-Alarm Setting' and turn to Alarm Setting dialog, as the following picture shows:

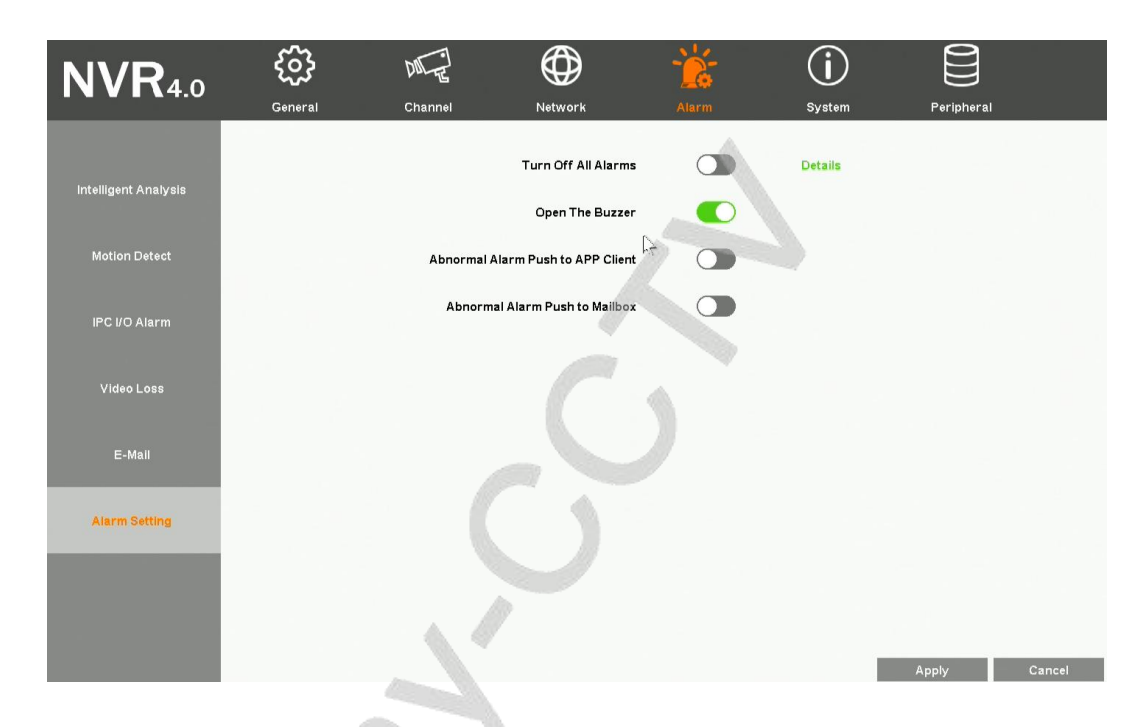

#### **Detailed function list:**

| <b>Function Name</b>                 | Function Description                                                | Remarks |
|--------------------------------------|---------------------------------------------------------------------|---------|
| Turn off all alarms                  | Control NVR whether to open alarm switch                            |         |
| Open the buzzer                      | Control whether buzzer works                                        |         |
| Abnormal alarm push to<br>mailbox    | Control whether to enable email sending when alarm incident happens |         |
| Abnormal alarm push to<br>APP/Client | Control whether to enable APP push when alarm incident happens      |         |

## 4.12.17. System Log

Function instruction: Used to search and export NVR's log information

#### **Operation steps:**

- 1. Left click 'system setting'in contextmenu or in bottom window.
- 2. Left click'system-log' in system setting window. The system turns to a new dialog as the following picture shows:

| N V F 4.0             | ~~~     |                                                   | L' <del>Q</del> |                                       | P       |
|-----------------------|---------|---------------------------------------------------|-----------------|---------------------------------------|---------|
|                       | General | Channel Networ                                    | k Alarm         | <mark>System</mark> Periph            | əral    |
|                       | Туре    | All                                               |                 | $\checkmark$                          | Details |
| Information           | Date    | 2019                                              | - 03            | - 22                                  | Export  |
| votom molatorence     | NO. I   | Time                                              | 1               | Descprition                           |         |
| ystemmantenance       | 1       | 2019-03-22 15:05:23                               |                 | IP Channel6 - Connection Successfully |         |
|                       | 2       | 2019-03-22 14:59:55                               |                 | admin - Login                         |         |
| Autoungrade           | 3       | 2019-03-22 14:59:50                               |                 | admin - Logout                        |         |
| Auto upgi auto        | 4       | 2019-03-22 13:49:46                               |                 | IP Channel4 - Network Recover         |         |
|                       | 5       | 2019-03-22 13:49:45                               |                 | IP Channel2 - Network Recover         |         |
| Distant Inter         | 6       | 2019-03-22 13:49:44 IP Channel1 - Network Recover |                 |                                       |         |
| Systemiog             | 7       | 2019-03-22 13:49:32                               |                 | IP Channel4 - Network Disconnect      |         |
| and the second second | 8       | 2019-03-22 13:49:31                               |                 | IP Channel2 - Network Disconnect      |         |
|                       | 9       | 2019-03-22 13:49:30                               |                 | IP Channel1 - Network Disconnect      |         |
|                       | 10      | 2019-03-22 09:51:02                               |                 | admin - Login                         |         |
|                       | 11      | 2019-03-22 09:35:31                               |                 | admin - Logout                        |         |
| 4                     | 12      | 2019-03-21 20:17:56                               |                 | admin - Monitor Parameter Setting     |         |
|                       | 13      | 2019-03-21 20:17:56                               |                 | admin - Monitor Parameter Setting     |         |
|                       | 14      | 2019-03-21 20:17:47                               |                 | admin - Monitor Parameter Setting     |         |
|                       | 15      | 2019-03-21 20:17:47                               |                 | admin - Monitor Parameter Setting     |         |
| $O^{-}$               | Κ <     |                                                   | 1 / 15          |                                       |         |

- 3. You can search log by changing 'type' and 'date' settings.For detail info, click on 'Details' button.
- 4. Left click'export' button, you can export selected item in the list to your u-disk or other storage devices.

### 4.12.18. System Maintenance

Function instruction: Maintain the NVR system, including restart system according to schedule, upgrade using u-disk, reset factory, import/export

#### **Operation steps;**

- 1. Left click 'system setting'in contextmenu or in bottom menu
- 2. Left click 'maintain'in system setting window, system turns to 'system maintenance'.

#### **Detailed Function List:**

| Function Name         | <b>Function Description</b>                                                                                                    | Remarks                                                    |
|-----------------------|----------------------------------------------------------------------------------------------------|------------------------------------------------------------|
| <b>Reboot Setup</b>   | Restart system according to schedule                                                                                                    | Default state is close                                     |
| Update type           | Different way to upgrade system                                                                                                    |                                                            |
| Update                | Used to upgrade system by u-disk                                                                                                    | Do not power off when updateing, or else NVR can't restart |
| Export                | Export current configuration to storage devices                                                                                                    |                                                            |
| Import                | Import configuration from u-disk to NVR system                                                                                                    |                                                            |
| Reset factory setting | Simple recovery, recover system configuration except<br>Network settings and Cloud password setting<br>Complete recovery, completely restore all system |                                                            |
|                       | configuration to factory settings                                                                                                    |                                                            |

# 4.12.19. System Basic Information

Function instruction: Used to show NVR system information, including product model, device ID, product serial number, software version, hardware

version, website, QR code

#### **Operation steps;**

- 1. Left click 'system setting'in contextmenu or in bottom menu.
- 2. Left click 'system information' in system setting window, system turns to 'information' dialog.

# 4.12.20. Auto Upgrade

# **Function instruction:**Used to upgrade through web server online. **Operation steps:**

- 1. Left click 'system setting' in contextmenu or in bottom menu.
- 2. Left click 'auto upgrade' in system setting window, system turns to 'Auto upgrade' dialog. REMARKS: You must ensure that your NVR have connected to the Internet.

| Function Name | Function Description                                           | Remarks                                                                                                    |
|---------------|----------------------------------------------------------------|----------------------------------------------------------------------------------------------------|
| Check         | Used to check whether there's new version on the remote server | The dialog shows 'The current version is up<br>to date' if there's no latest version. Besides,<br>The dialog shows the latest version if there's<br>new software version |
| Upgrade       | Left click to update to latest version                         | Be sure that your NVR have already connected to Internet before upgrade.                                                                                                 |
| Auto upgrade  | Used to upgrade automatically                                  |                                                                                                    |
| Upgrade time  | Used to set auto-upgrade time                                  | This setting come into effect only when you<br>Tick off 'Auto upgrade'                                                                                                   |

### **Detailed Function List:**

### 4.12.21. Storage Device

Function instruction: Used to check disk information, HDD formatting

#### **Operation steps:**

- 1. Left click 'system setting ' in contextmenu or in bottom menu.
- 2. Left click 'Device' in system setting window, system turns to 'Device' dialog as the following picture shows:

| <b>NVR</b> 4.0 | <b>ÇÇÇŞ</b><br>General | Channel                                  | Network               | Alarm                 | <b>System</b>  | Peri                |     |
|----------------|------------------------|------------------------------------------|-----------------------|-----------------------|----------------|---------------------|-----|
| Disk Browse    | Estimated recor        | dable days : 15 ~ 16<br>evice i<br>DD 1. | Used Space<br>928.9GB | Capacity<br>9315GB    | l<br>2-Normal  | Status              |     |
|                | H                      | 002                                      | 586.4GB               | 1863.0GB              | 1-Writing(31%) |                     |     |
|                |                        |                                          |                       |                       |                |                     |     |
| 0              |                        |                                          |                       |                       |                |                     |     |
| n              |                        |                                          |                       |                       |                |                     |     |
|                | Disk Full              | Overlay Write 🗸                          |                       | Start-up no disk tips | Enable 🗸       | Format<br>Apply Can | cel |

3. Select one item in the storage device list. Click 'Formatting' button to format HDD. For large-disk NVR, you need to choose all disks that you want to format. And then click 'Formatting' button to format HDD. As the following picture shows:

| Disk Browse |       | Device I | Used Space I | Capacity | 1        | Status |
|-------------|-------|----------|--------------|----------|----------|--------|
|             | · · · | IDD 1    | 3716.7GB     | 3726.0GB | 2-Normal |        |
| 1           |       | DD 2     | 3716.7GB     | 3726.0GB | 1-Normal |        |
|             |       |          | 304.5GB      | 3726.0GB | 4-Normal |        |
|             |       |          |              |          |          |        |

4. We also provide different strategies when your HDD is full. 'Overlay Write' will continue to record and overlap the earliest video recording data. You can also select 'stop recording' as your strategy that NVR stops recording as soon as the HDD is full.

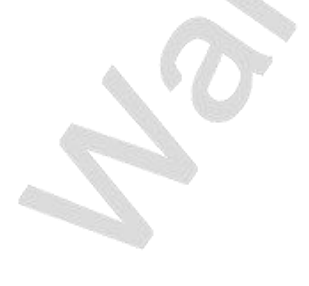

# 5. Appendix

# 5.1. Hard Disk Capacity Calculation

| Code Rate | <b>Recording File Size/Day/Channel</b> |  |
|-----------|----------------------------------------|--|
| 1000kbps  | 10G                                    |  |
| 2000kbps  | 20G                                    |  |
| 3000kbps  | 30G                                    |  |
| 4000kbps  | 40G                                    |  |
| 5000kbps  | 50G                                    |  |

# 5.1.1.Hard Disk Total Capacity Corresponding Video Days Calculation

| HDD total capacity | Chanel Number | <b>Resolution Ratio</b> | Video Days |
|--------------------|---------------|-------------------------|------------|
| 8T                 | 8             | 960P×8                  | 80 days    |
| 8T                 | 8             | 1080P×8                 | 50 days    |
| 8T                 | 16            | 960P×16                 | 40 days    |
| 8T                 | 16            | 1080P×16                | 25 days    |
| 8T×2               | 25            | 960P×25                 | 50 days    |
| 8T×2               | 25            | 1080P×25                | 32 days    |
| 8T×2               | 36            | 960P×36                 | 35 days    |
| 8T×2               | 36            | 1080P×36                | 22 days    |

| HDD total capacity | Chanel Number | <b>Resolution Ratio</b> | Video Days |
|--------------------|---------------|-------------------------|------------|
| 8T                 | 8             | 2MP× 8                  | 125 days   |
| 8T                 | 8             | 5MP×8                   | 83 days    |
| 8T                 | 16            | 2MP×16                  | 62 days    |
| 8T                 | 16            | 5MP×16                  | 41 days    |
| 8T×2               | 25            | 2MP×25                  | 80 days    |
| 8T×2               | 25            | 5MP×25                  | 53 days    |
| 8T×2               | 36            | 2MP×36                  | 55 days    |
| 8T×2               | 36            | 5MP×36                  | 37 days    |

Remarks: the above data is calculated by H.264 & low rate bite, when onvif IPC access NVR, the video days will reduce half.

Remarks: the above data is calculated by H.265+ & low rate bite, with single channel 2MP 4GB~8GB/Day, 5MP 6GB~12GB/Day
## 5.2. NVR general specifications

| Model               | Decode ability                                                                           |                                                                            | Playback ability                                           | GB28181 protocol<br>support | Buzzer<br>support | Talk support |
|---------------------|------------------------------------------------------------------------------------------|----------------------------------------------------------------------------|------------------------------------------------------------|-----------------------------|-------------------|--------------|
| TS8108D7            | View1: 1*3MP<br>View4: 4*D1<br>View9: 8*D1                                               |                                                                            | 1*3MP                                                      | Support                     | Not support       | Not support  |
| TS8116D7            | View1: 1*5MP@20fps<br>View2: 1*5MP+1*2MP<br>View4: 1*5MP+3*D1                            | View8: 1*5MP+7*D1<br>View9: 9*D1<br>View16: 16*D1                          | 1*5MP or 2*2MP                                             | Support                     | Support           | Not support  |
| TS8232C4            | View1: 1*4K<br>View2: 2*5MP<br>View4: 4*2MP@25fps                                        | View8: 1*5MP+7*D1<br>View9: 9*D1@25fps<br>View25: 25*D1<br>View32: 32*360P | 1*4K or 4*2MP or<br>2*5MP                                  | Support                     | Support           | Support      |
| TS8836M/T<br>S8436M | View1: 1*4K<br>View2: 2*5MP<br>View4: 4*4MP@20fps or<br>4*2MP@25fps<br>View8: 1*5MP+7*D1 | View9: 9*D1<br>View36: 36*D1                                               | 1*4K 30fps or<br>2*5MP or<br>4*4MP@20fps or<br>4*2MP@25fps | Support                     | Support           | Support      |
| TS8104A             | View1: 1*4K<br>View2: 2*5MP                                                              | View4: 4*4MP@15fps                                                         |                                                            | Support                     | Support           | Not support  |
| TS8108A             | View1: 1*4K<br>View2: 2*5MP                                                              | View4: 4*4MP@15fps<br>View8: 1*5MP+7*D1<br>View9: 8*D1@25fps               | 1*4K 30fps or<br>2*5MP or<br>4*4MP@15fps or                | Support                     | Support           | Not support  |
| TS8116A             | View1: 1*4K<br>View2: 2*5MP<br>View4: 4*4MP@15fps                                        | View: 1*5MP+7*D1<br>View: 8*D1@25fps<br>View: 16*D1                        | 4*2MP@25fps                                                | Support                     | Support           | Not support  |

### **5.3.** FAQ

# 1. What is NVR default user name and password? user name : admin, password: 123456

#### 2. What should I do when I forgot my password?

Step 1: Click 'Forgot password' button on the log-in interface and turns to 'Temporary password QR code' interface. Step 2: Scaning the temporary password QR code through Seetong App and you will get a temporary password. Step 3: Enter the temporary password and reset your password.

#### 3. Why can I see nothing when I start the system?

Step 1:Check NVR if it has electricity, user can check mouse lamp, ethernet port and so on, we suggest use NVR standard power Step 2: Check display resolution, our NVR default resolution: 1920x1080. When the maxium resolution of display is less than NVR, there is no interface output. You can keep pressing Right mouse button for more than 10 seconds and NVR output resolution will be set to 1024x768. Step3:Check interface if there is output after deleting all outside device and power on by itself, our NVR support VGA output and HDMI signal

#### 4. After starting interface, it prompts 'NO HDD'

Step 1:Confirm NVR to connect regular hard disk without fault Step 2:Confirming NVR's power is enough, we suggest customer to use standard power. Step 3:Confirming NVR HDD power interface and SATA interface is normal

#### 5. How to deal the condition that I have no Cloud ID?

Step 1:NVR only can gain cloud ID after the NVR device is activated when connecting internet, it can check cloud ID through moving mouse to the margin top of main interface

Step 2:Enter NVR's main interface, click right key, enter'system setting-system-basic information', check product serial number if it is legal, the illegal serial number begin with "FFFFFFF\*\*\*\*\*\*\*"

#### 6. Why I cannot find my IP camera when I use the search function?

Step1:Check NVR if it is connected to cable, we can check Ethernet port flicker to judge

Step2:If user can't search ONVIF IPC, please confirm ONVIF IPC and NVR are in the same network segment, make sure that IPC supports ONVIF 2.1 and above version.

- It Prompts that channel have run out of resources
  Step1:The total bandwidth of NVR is limited, when channel run out of resources, please reduce relative channel code rate
- 8. When IPC devices are added to multi-channel NVR, my NVR is choppy and sometimes lag. How to deal with this condition? We strongly suggest user to use gigabit switch when you use a multi-channel NVR(channel number > 16).
- 9. The new NVR interface is a little bit dazzling. Can I adjust the brightness and color of the new UI ? Step 1: Log in, right click to open contextmenu, turns to System setting interface. Step 2: Turns to 'General-Advanced setting', open 'Adjust the interface background color' configuration. Step 3:Adjust the brightness.